# XML als universeel dataformaat

It hoofdstuk gaat over de omgang met XML in het kader van programmeren met Visual Basic. Met Visual Basic 2008 kunt u nu ook comfortabeler werken met XML, zeker in vergelijking met voorgaande versies van Visual Basic. Na een korte inleiding in XML, dat al sinds het begin van de jaren negentig een officiële standaard is, duikt u de praktijk in. XML-gegevens zijn vandaag de dag alomtegenwoordig, in het bijzonder natuurlijk op internet, bijvoorbeeld met RSS-feeds, zodat er veel interessante toepassingen zijn voor het verwerken van XML-gegevens in Visual Basic. Het draait daarbij natuurlijk niet alleen om de vraag hoe XML-gegevens in het algemeen verwerkt worden, maar ook hoe dat samenspel met de voor de praktijk zo belangrijke technieken als XML Namespaces, XPath en XML Schema eruitziet.

# XML in tien minuten

Een XML-document bezit een uniforme en voor alles eenvoudige structuur. De vishaken doen weliswaar sterk denken aan HTML, maar daarmee heeft XML niets te maken. De naam tussen elk paar vishaken staat voor een XMLelement. De naam zelf heeft geen betekenis en kunt u willekeurig declareren, waarbij uiteraard wel enkele algemene naamgevingsregels gelden. De belangrijkste regel is, dat XML *case sensitive* is, dat wil zeggen dat het gebruik van hoofdletters en kleine letters verschil maakt, voor de XML-parser zijn *Boek* en *boek* twee verschillende namen.

Een XML-document begint met een kopregel die altijd op dezelfde wijze is opgebouwd:

<?xml version="1.0"?>

Het is gebruikelijk om met het attribuut **encoding** de tekenset voor de XML-inhoud vast te leggen:

### <?xml version="1.0" encoding="utf-8"?>

of:

# <?xml version="1.0" encoding="iso-8859-1"?>

In het algemeen is utf-8 een goede keuze, omdat deze tekenset ook diakritische tekens bevat. Maakt u zich geen zorgen als u niet de precieze benaming weet. Visual Basic heeft een goed uitgeruste XML-editor met IntelliSense, zodat u de juiste tekenset gewoon uit een lijst kunt kiezen. Een gewone teksteditor zoals Kladblok (Notepad) biedt u deze mogelijkheid niet.

```
<?xml version="1.0" encoding=""?>_
```

| E ASMO-708    |                       |
|---------------|-----------------------|
| 🗄 big5        |                       |
| 🗄 cp1025      |                       |
| ⊒ cp866       |                       |
| l cp875       |                       |
| ∃ csISO2022JP |                       |
| 를 DOS-720     |                       |
| 🗄 DOS-862     |                       |
| EUC-CN        |                       |
| 🗄 euc-jp      | $\mathbf{\mathbf{v}}$ |

**Afbeelding 15.1** De Visual Basic XML-editor toont u een lijst met tekensets waaruit u een keuze kunt maken.

# In drie stappen naar een XML-bestand

Visual Basic maakt het makkelijk om een XML-bestand te maken.

- 1 Kies in het menu **Project** voor **Add New Item**.
- 2 Kies de sjabloon **Text File**, geef het bestand een passende naam en wijzig de extensie van .txt in .xml.
- **3** Voer de XML-tekst in, waarbij de editor erop let of u de algemene regels voor een XML-document in acht neemt en waar nodig waarschuwingen en foutmeldingen geeft, terwijl IntelliSense u hulp biedt.

Na de kop volgt het *root element*, dat de top van de hiërarchie van elementen markeert:

| <boeken></boeken> |                                                                                                    |
|-------------------|----------------------------------------------------------------------------------------------------|
|                   |                                                                                                    |
|                   | Wat binnen het rootelement staat, maakt XML eigenlijk niets uit. Hoofdzaak<br>is dat de basisregels wat betreft de algemene opbouw intact blijven. Een een<br>dergelijke regel is dat elk openend element ook een afsluitend element kent: |
| <boek> </boek>    |                                                                                                    |
|                   | Binnen een element kunnen willekeurig veel andere elementen volgen:                                                                                                    |
| <boek></boek>     |                                                                                                    |
| <titol> </titol>  |                                                                                                    |

| <auteur></auteur>          |
|----------------------------|
| <naam> </naam>             |
| <verjaardag> </verjaardag> |
|                            |
|                            |

Welke elementen en hoeveel elementen volgen, speelt geen rol. Ook is het niet verplicht dat bepaalde kindelementen fundamenteel aanwezig moeten zijn. In het volgende voorbeeld heeft het eerste <Boek>-element een <Categorie>-element, het tweede niet, maar dat heeft een <Prijs>-element:

### <Boeken>

```
<Boek>
<Titel>Handboek Visual Basic 2008</Titel>
<Categorie>Beginners</Categorie>
</Boek>
```

# Hoofdstuk 15 - XML als universeel dataformaat

| <boek></boek>                                                          |
|------------------------------------------------------------------------|
| <titel>Leer jezelf PROFESSIONEEL Visual Basic for Applications</titel> |
| <prijs>24,90</prijs>                                                   |
|                                                                        |
|                                                                        |

Theoretisch kan een XML-document willekeurig diep genest zijn, zodat dit een theoretisch oneindig diepe boomstructuur oplevert. Ook wat betreft de grootte is er geen limiet. XML-bestanden met daarin bijvoorbeeld de gegevens van een productcatalogus, kunnen al snel vele megabytes of zelfs gigabytes groot zijn. Een nadeeltje van de opslag als tekst ten opzichte van binaire gegevens (zoals bitmaps) is, dat tekstbestanden duidelijk omvangrijker zijn dan wanneer dezelfde hoeveelheid gegevens binair wordt opgeslagen.

Het invoegen van regelomhalen en witregels in een XML-document doet u om de leesbaarheid te bevorderen, maar het is voor een XML-bestand niet noodzakelijk. Ze dragen niet bij tot de structuur van het document en ze worden net als spaties en tabs behandeld als zogenaamde *whitespaces*. Afhankelijk of de toepasselijke optie bij het inlezen van een XML-document is aangevinkt, ontstaan hierdoor extra knooppunten die eventueel bij de verwerking in acht genomen moeten worden. Normaal gesproken spelen ze echter geen rol, zodat het geen nadeel is om ze in te voegen. In de voorbeelden staat elk element op een eigen regel om de leesbaarheid te verhogen, maar het is niet dwingend voorgeschreven.

Tussen het openende en het bijbehorende sluitende element staat in het algemeen tekst:

### <Titel>Handboek Visual Basic 2008</Titel>

Dit is de waarde van het XML-element en dat is waarop het bij het verwerken van een XML-document in de regel aankomt. Omdat er in XML zelf geen mogelijkheid bestaat om een datatype aan te geven, komt *XML Schema* in het spel, dat deze mogelijkheid wel biedt. XML Schema komt later uitgebreid aan bod.

Blijft het gebied tussen het openende en afsluitende element leeg, dan kan het afsluitende element ook vervallen, in dat geval sluit u het element af met een "/":

### <Titel/>

Teksten kunnen niet alleen tussen twee elementen staan, maar ook binnen het startelement in de vorm van zogenoemde attributen. Een attribuut is een eveneens willekeurige naam, waarop, gescheiden door een isgelijkteken, een waarde volgt die steeds tussen aanhalingstekens moet staan:

### <Boeken>

```
<Boek Nr="1000">Handboek Visual Basic 2008</Boek>
<Boek Nr="2000">Handboek Visual C# 2008</Boek>
</Boeken>
```

In dit geval bezit het element <Boek> een attribuut met de naam Nr. Als de waarden van Nr uniek zijn, dan kan het attribuut de rol van een key spelen, wat belangrijk is wanneer een XML-document als alternatief voor een database fungeert. Het is echter net zo goed mogelijk om Nr niet als attribuut, maar als een element in te bouwen:

### <Boeken>

```
<Boek>

<Nr>1000</Nr>

<Titel>Handboek Visual Basic 2008</Titel>

</Boek>

<Boek>

<Nr>2000</Nr>

<Titel>Handboek Visual C# 2008</Titel>

</Boek>

</Boeke>
```

Meer regels voor het bouwen van een XML-document zijn er niet.

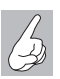

Volgens de regels

XML-documenten die deze eenvoudige basisregels volgen, worden als *well formed* aangeduid.

Hoewel de bovenstaande oefening niet moeilijk is, komt het zelden voor dat een programmeur XML-documenten op deze wijze maakt. In de regel ontstaan XML-documenten indirect, namelijk als resultaat van een export.

### XML-bestanden in Internet Explorer

Internet Explorer toont (al sinds versie 5.0) ook XML-bestanden. Dat is een goede gelegenheid om de opbouw van een XML-bestand te testen. Als het XML-document fouten bevat, worden deze op de juiste plaats gemarkeerd. Laad het document in Internet Explorer, dat is de snelste en makkelijkste manier om vast te stellen of een XML-document *well formed* is.

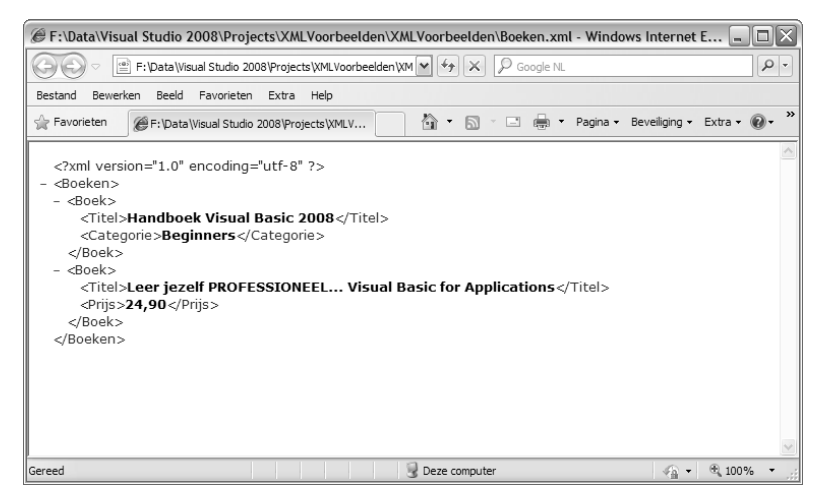

Afbeelding 15.2 Internet Explorer toont een XML-document.

# Visual Basic en XML

Visual Basic heeft een ingebouwde XML-editor die weliswaar niet vergelijkbaar is met een professioneel XML-tool als Oxygen, maar die het bewerken van XML wel een stuk gemakkelijker maakt:

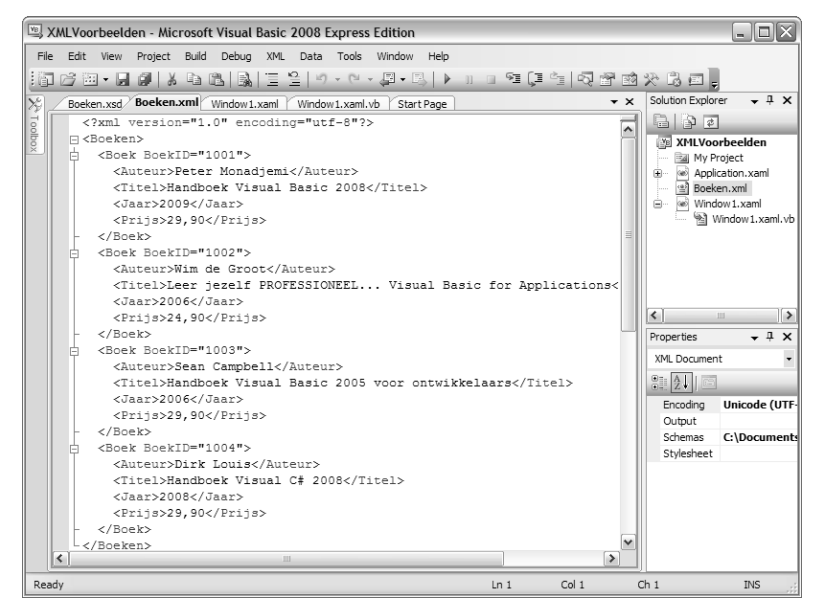

Afbeelding 15.3 Visual Basic heeft een ingebouwde XML-editor.

- Voegt automatisch bij een openend element het sluitende element toe.
- Van een XML-bestand kan een XML Schema worden afgeleid.
- Als voor een XML-bestand een XML Schema bestaat, krijgt u bij de invoer van elementen een keuzelijst te zien.
- Er zijn verschillende invoerhulpen en enkele sneltoetsen beschikbaar die de invoer van XML-gegevens vereenvoudigen, zie hiervoor de hulp-functie.

Alle voorbeelden in dit hoofdstuk hebben betrekking op een XML-bestand met de naam *Boeken.xml*. In dit bestand staat een *rootelement* **Boeken** en een reeks Boek-elementen. Elk Boek-element heeft de kindelementen Auteur, Titel, Jaar en Prijs en het attribuut BoekID.

# XML-bestanden zonder padopgave aanspreken

U kunt een tot het project behorend XML-bestand zonder padopgave in het programma aanspreken. Alles wat u daarvoor hoeft te doen, is ervoor zorgen dat het tijdens de compilatie in de uitvoermap terechtkomt. Stel hiervoor de eigenschap Copy to Output Directory van het XML-bestand in op Copy if newer. De eigenschap Build Action mag eventueel op None staan.

| Properties      | <b>-</b> ↓ ×         |
|-----------------|----------------------|
| Boeken.xml File | Properties -         |
| ê               |                      |
| Build Action    | Resource             |
| Copy to Output  | Copy if newer 💌      |
| Custom Tool     |                      |
| Custom Tool Na  |                      |
| File Name       | Boeken.xml           |
| Full Path       | F:\Data\Visual Studi |
|                 |                      |
|                 |                      |
|                 |                      |
|                 |                      |
|                 |                      |

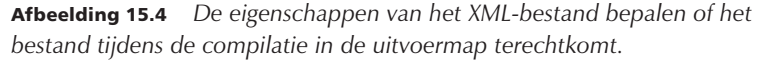

# XML-gegevens verwerken

Het .NET Framework – en daarmee ook Visual Basic – kent verschillende mogelijkheden om XML-gegevens in een programma binnen te halen om ze te verwerken:

- Met de klasse Xm1Document in de namespace System.Xm1.
- Met de klasse XmlTextReader in de namespace System.Xml.

- Met de klasse XDocument in de namespace System.Xml.Linq.
- Met de algemene klasse DataSet, die XML-gegevens direct kan lezen.
- Met de klasse XmlSerializer in dit geval wordt de inhoud van een XML-bestand, voor zover het een passende opbouw heeft, direct naar objecten geconverteerd.

Natuurlijk kunt u in theorie ook een XML-bestand net als ieder ander tekstbestand met klassen als FileStream of StreamReader inlezen en de inhoud direct verwerken, maar in de praktijk is dat veel te omslachtig. Van de opgesomde varianten is het gebruik van de klasse XDocument in het algemeen het eenvoudigst en daarom staat deze werkwijze in dit hoofdstuk op de voorgrond. Er zijn echter twee nadelen die vooral de meer ervaren programmeurs interesseren:

- 1 De klasse XDocument is beschikbaar sinds .NET Framework 3.5.
- 2 Het samenspel met de andere XML-namespaces zoals System. Xml.Schema en System.Xml.Xslt gebeurt via uitbreidingsmethoden, zodat de prestaties in vergelijking met de klasse XmlDocument wat slechter zijn. Dit aspect speelt echter zelden een rol.

Als het gaat om de gegevens als geheel en minder om de toegang tot de afzonderlijke elementen, dan is het gebruik van een DataSet eenvoudiger, zoals het volgende voorbeeld duidelijk maakt.

Dim Ds As New DataSet Ds.ReadXml("Boeken.xml")

> Aansluitend staat de XML-inhoud, al naar gelang de structuur, via een of meer DataTables ter beschikking en kan bijvoorbeeld aan een DataGrid-View worden gekoppeld:

### DataGridView1.DataSource = Ds.Tables(0)

Deze variant gaat ervan uit dat de XML-inhoud in een tabelstructuur kan worden omgezet. Als een XML Schema bestaat, kan dat vooraf in de DataSet worden geladen:

### Ds.ReadXmlSchema("Boeken.xsd") Ds.ReadXml("Boeken.xml")

Als het XML-bestand niet overeenkomt met het XML Schema, dan heeft het laden een exception tot gevolg.

U hebt overigens geen DataSet nodig om de inhoud van een XML-bestand direct te laden. Met LINQ gaat het net zo compact:

```
DataGridView1.DataSource = (From B in XDoc...<Boek> Select New With
{.Titel = B...<Titel>.Value,
.Auteur = B...<Auteur>.Value,
.Jaar = B...<Jaar>.Value,
.Prijs = B...<Prijs>.Value,
.BoekNr = B.0BoekID}).ToList
```

Voor LINQ maakt het geen verschil welke soort objecten de collection bevat. In dit geval zijn dat objecten van de klasse XElement, waarover later meer. De wat vreemd aandoende syntaxis zoals B...<Titel> is gewoon een vereenvoudiging die de Visual Basic-compiler toestaat. De rest is normale LINQ. Aan het eind ontstaat een getypeerde collectie van een anoniem type dat aan de eigenschap DataSource van de DataGridView wordt toegewezen.

Het is fascinerend hoe u dankzij de met Visual Basic 2008 ingevoerde compileruitbreidingen een XML-query kunt vereenvoudigen. Een conventionele query, waarbij elk element van de collection via de eigenschap Element van Boek wordt aangesproken, ziet er zo uit:

```
Dim XDoc As XDocument = XDocument.Load("Boeken.xml")
DataGridView1.DataSource = (From B in XDoc...<Boek> Select New With
{.Titel = B.Element("Titel").Value,
.Auteur = B.Element("Auteur").Value,
.Jaar = B.Element("Jaar").Value,
.Prijs = B.Element("Prijs").Value,
.BoekNr = B.Attribute("BoekID").Value}).ToList
```

Deze variant eist echter dat bij elk element alle kindelementen en het attribuut aanwezig zijn, omdat dit type query geen Null als waarde toestaat.

De volgende variant is een typische hack, die ervoor zorgt dat er geen fout optreedt als het attribuut BoekID ontbreekt. Ontbreekt het attribuut BoekID, dan wordt een defaultwaarde toegekend. Dit is een volkomen legale, doch omvangrijke LINQ-query:

```
Dim AlleBoeken = (From B in XDoc...<Boek>
BoekID = (From Boe In B.Attributes
Where Boe.Name = "BoekID" Select Bu.Value).SingleOrDefault
Select New With
```

```
{.Titel = B...<Titel>.Value,
.Auteur = B...<Auteur>.Value,
.Jaar = B...<Jaar>.Value,
.Prijs = B...<Prijs>.Value,
.BoekNr = Iff(BoekID Is Nothing, "Geen ID", BoekID}).ToList
```

Er wordt voor alle Boek-elementen een nieuw object aangelegd, waarbij een subquery test of het attribuut BoekID een waarde heeft en de defaultwaarde Geen ID toekent als dat niet het geval is.

Maar geen programmeur is verplicht om XML-gegevens met een LINQ-query binnen te halen. Het gaat natuurlijk ook gewoon met een lus:

```
Dim AlleBoekenTemp As New List(Of XElement)

For Each Boek As XElement In

XDoc.Elements("Boeken").Elements("Boek")

' Bestaat het attribute BoekID?

If Boek.Attributes("BoekID").SingleOrDefault Is Nothing Then

Dim BoekIDAtr As New XAttribute("BoekID", "9999")

Boek.Add(BoekIDAtr)

End If

AlleBoekenTemp.Add(Boek)

Next
```

De lus For Each doorloopt alle elementen van Boeken als XE1ement-objecten en test of een element het attribuut BoekID bezit. Is dat niet het geval, dan wordt het als XAttribute-object aan Boek toegevoegd.

Aansluitend kan de collection die in alle XE1ement-objecten een attribuut BoekID bezit met LINQ worden samengesteld:

```
Dim AlleBoeken = (From B in AlleBoekenTemp Select B.@BoekID,
B...<Titel>.Value, B...<Auteur>.Value,
B...<Jaar>.Value, B...<Prijs>.Value).ToList
```

De reden waarom u niet de collection AlleBoekenTemp direct aan het stuurelement DataGridView koppelt, is dat een XElement-object talrijke andere eigenschappen bezit die bij een directe koppeling ook in de DataGridView verschijnen.

# De klassen XDocument, XElement en XName

Met XDocument, XElement en XName biedt de namespace System.Xml.Linq drie klassen waarmee u XML-gegevens makkelijk en voor alles programmeurvriendelijk kunt aanspreken.

# XML-Documenten laden

Met XDocument, dat voor een XML-document als geheel staat, kunt u XMLinhoud zowel lezen als schrijven. Het is interessant dat u daartoe geen instantiatie van de klasse XDocument nodig hebt, omdat de methode Load een Shared member is. De volgende opdracht laadt het XML-bestand *Boeken.xml*:

# Dim XDoc As XDocument = XDocument.Load("Boeken.xml")

Tijdens het inlezen – dat men in dit verband ook wel *parsen* noemt – wordt intern een boomstructuur opgebouwd, die u via de variabele XDoc op verschillende manieren kunt aanspreken.

Wilt u de witregels ook in de boomstructuur opnemen – iets dat normaal niet nodig is – dan dient u dit bij het laden op te geven:

### Dim XDoc As XDocument = XDocument.Load("Boeken.xml", LoadOptions.PreserveWhitespace)

Hierdoor stijgt het aantal knooppunten, maar niet het aantal XElementobjecten. Daarom maakt men onderscheid tussen elementen en knooppunten. Een element staat alleen voor een XML-Element en heeft alleen een eigenschap Value, een knooppunt kan ook voor andere XML-elementen staan, bijvoorbeeld een XML-commentaar.

De klasse XDocument is niet vereist, ook de klasse XElement heeft een methode Load, waarmee u XML-inhoud direct in een XElement-object kunt laden.

Toegang tot afzonderlijke elementen

Visual Basic 2008 biedt in samenhang met de klasse XElement een verbazingwekkende verscheidenheid aan manieren om afzonderlijke elementen aan te spreken. Naast de formele schrijfwijze, waarbij u de kindelementen via de eigenschap Element van het XElement-object aanspreekt, is er ook de al eerder geïntroduceerde verkorte schrijfwijze, waarbij de elementrelatie door drie punten wordt gesymboliseerd. Als derde variant kunt u de elementen over hun relatie met andere knooppunten in de boomstructuur aanspreken. Met de eigenschap Descendants krijgt u alle 'afstammelingen' van een element (lager in de hiërarchie), met de eigenschap Ancestors overeenkomstig de 'voorvaders' van een element (hoger in de hiërarchie). Dan is er nog een vierde variant om in plaats van elementen de knooppunten aan te spreken met de eigenschap Nodes van een XE1ement-object. Dit biedt een voordeel wanneer u aanwezig commentaar of andere speciale elementen wilt aanspreken, maar dit komt slechts zelden voor en komt daarom in dit hoofdstuk verder niet meer aan bod. Als vijfde alternatief kunt u ook elk element via een index aanspreken.

Uitgangspunt voor alle voorbeelden is het bestand *Boeken.xml*, waarvan de opbouw in afbeelding 15.3 te zien is.

De volgende opdracht retourneert de waarde van het eerste element Boek als string die alle kindelementen samenvat:

### Dim EersteBoek = XDoc.Elements("Boeken").Elements("Boek").Value

U krijgt het kindelement <Titel> met de opdracht:

### Dim EersteTitel = XDoc.Elements("Boeken").Elements("Boek").Elements("Titel").Value

De hieraan ten grondslag liggende logica is eenvoudig. Met de eigenschap Elements selecteert u een element, waarvan u met de eigenschap Elements een kindelement selecteert enzovoort. Dat op Elements steeds een naam volgt, is bij nadere beschouwing vreemd, omdat de methode Elements geen string, maar een parameter van het type XName verwacht. Dit is blijkbaar een verdere verkorting die de compiler toestaat wanneer uit het String-element een XName-element wordt gemaakt.

Voor het geval dat een XML-document namespaces declareert, gaat het niet meer zo eenvoudig. Aangenomen dat het XML-document als volgt gedeclareerd is:

```
<boe:Boeken xmlns:xsi="http://www.w3.org/2001/XMLSchema-instance"
xmlns:boe="urn:XMLVoorbeeld"
xsi:schemaLocation="urn:XMLVoorbeeld Boeken.xsd">
```

<Boek>

<Titel>Het grote VB boek</Titel>

In dit document is de namespace boe voor het element Boeken gebruikt (verderop in dit hoofdstuk meer over XML-namespaces). De opdracht:

Dim EersteTitel = XDoc.Elements("Boeken").Elements("Boek").Elements("Titel").Value

retourneert nu Nothing, omdat voor het element Boeken ook de namespace moet worden aangegeven:

```
Dim EersteTitel = XDoc.Elements(XName.Get("Boeken", "urn:XMLVoorbeeld")).Elements("Boek")
.Elements("Titel").Value
```

Nu is het element XName expliciet aangegeven. Maar ook hier is weer een vereenvoudiging in het spel, omdat u voor de namespace een String- en geen XNamespace-waarde (die de hele namespace representeert) kunt ingeven. Naast deze formele schrijfwijze biedt Visual Basic ook een verkorte schrijfwijze:

Dim EersteBoek As XElement = XDoc...<Boek>(0)

Of als het om de titel gaat:

Dim EersteBoek = XDoc...<Boek>(0)...<Titel>.Value

En het kan zelfs nog een beetje korter:

```
Dim EersteBoek = XDoc...<Titel>(0).Value
```

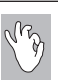

# Index gebruiken

Officieel staat Elements het aanspreken van een afzonderlijk element via een index niet toe. Probeert u het toch, dan gebruikt Visual Basic de uitbreidingsmethode ElementAtOrDefault, waarmee een element ook via een getalsindex valt aan te spreken. En niet alleen dat, maar behoort er bij die index geen waarde, dan wordt automatisch de defaultwaarde geretourneerd. Zo blijft programmeren leuk.

Het is bovendien niet noodzakelijk steeds de klasse XDocument te gebruiken, een XElement-knooppunt kunt u ook direct laden. Op deze manier:

Dim EersteBoek As XElement = XDocument.Load("Boeken.xml")...<Boek>(0)...<Titel>(0)

Of zo:

Dim EersteBoek = XElement.Load("Boeken.xml")...<Boek>(0)...<Titel>(0)

De klassen in de namespace System.Xml.Linq zijn niet alleen in dit opzicht erg flexibel.

Het behoort tot de fascinerende mogelijkheden van de klasse XElement, dat u zich niet aan de hiërarchie hoeft te houden. De opdracht

### Dim AlleTitels = XDoc.Descendants("Titel")

retourneert de kindelementen Titel als XElement-objecten, hoewel dit kindelementen zijn van de elementen Boeken en Boek die in de hiërarchie op een hoger niveau staan. Als alternatief werkt ook:

### Dim AlleTitels = XDoc...<Titel>

Attributen spreekt u aan met .@. De expressie XDoc...<Boek>.@<BoekID> retourneert het attribuut BoekID, voor zover het bestaat, van het eerste element Boek.

Een andere aangename eigenschap van XElement is, dat u geen onderscheid hoeft te maken tussen de XML-tekst van een knooppunt en de waarde die tussen de XML-elementen staat. De eigenschap Value van een XElementobject retourneert de tekst tussen de XML-elementen. Omvat het bereik andere XML-elementen, dan wordt van deze kindelementen ook alleen de tekstinhoud meegenomen. Wilt u alle XML inlezen, dan gebruikt u hiervoor de methode ToString.

|                | Text Visualiz                                                                                                    | er                                                                          |                                                                                                    |                                                  | _ [          | X      |         |        |
|----------------|----------------------------------------------------------------------------------------------------|-----------------------------------------------------------------------------|----------------------------------------------------------------------------------------------------|--------------------------------------------------|--------------|--------|---------|--------|
| Window1.xan    |                                                                                                    |                                                                             |                                                                                                    |                                                  |              |        |         |        |
| bnXMLInlez     | Expression:                                                                                                    | XDoc                                                                        |                                                                                                    |                                                  |              |        |         | ~      |
| ports S        | Value:                                                                                                    |                                                                             |                                                                                                    |                                                  |              | _      |         |        |
| ports S        | <boeken></boeken>                                                                                                    |                                                                             |                                                                                                    |                                                  |              |        |         | ^      |
| ports S        | <boek 1<="" td=""><td>BoekID="1</td><td>001"&gt;</td><td>-</td><td></td><td></td><td></td><td></td></boek>                   | BoekID="1                                                                   | 001">                                                                                                    | -                                                |              |        |         |        |
|                | <auto< td=""><td>eur&gt;Peter</td><td>Monadjemi</td><td>.<td>r&gt;</td><td></td><td></td><td>=</td></td></auto<>             | eur>Peter                                                                   | Monadjemi                                                                                                    | . <td>r&gt;</td> <td></td> <td></td> <td>=</td>  | r>           |        |         | =      |
| ∃ass Win       | 20084/71                                                                                                    | al>nanopo                                                                   | ek visuai                                                                                                    | Dasic                                            |              |        |         |        |
| Priva          | <jaa:< td=""><td>:&gt;2009<td>aar&gt;</td><td></td><td></td><td>=</td><td></td><td>_</td></td></jaa:<>                       | :>2009 <td>aar&gt;</td> <td></td> <td></td> <td>=</td> <td></td> <td>_</td> | aar>                                                                                                    |                                                  |              | =      |         | _      |
|                | <pri;< td=""><td>s&gt;29,90&lt;</td><td>/Prijs&gt;</td><td></td><td></td><td></td><td></td><td></td></pri;<>                 | s>29,90<                                                                    | /Prijs>                                                                                                    |                                                  |              |        |         |        |
| 😑 Priva        | <td>*</td> <td></td> <td></td> <td></td> <td></td> <td>bject,</td> <td>BY/</td>                                              | *                                                                           |                                                                                                    |                                                  |              |        | bject,  | BY/    |
| X              | <boek i<="" td=""><td>BoekID="1</td><td>002"&gt;</td><td></td><td></td><td></td><td></td><td></td></boek>                    | BoekID="1                                                                   | 002">                                                                                                    |                                                  |              |        |         |        |
|                | <aute< td=""><td>eur&gt;Wim d</td><td>e Groot<!--/</td--><td>uteur&gt;</td><td></td><td></td><td></td><td></td></td></aute<> | eur>Wim d                                                                   | e Groot /</td <td>uteur&gt;</td> <td></td> <td></td> <td></td> <td></td>                                                    | uteur>                                           |              |        |         |        |
|                | <tite< td=""><td>el&gt;Leer j</td><td>ezelf PROB</td><td>ESSIONE</td><td>EL</td><td></td><td></td><td></td></tite<>          | el>Leer j                                                                   | ezelf PROB                                                                                                    | ESSIONE                                          | EL           |        |         |        |
|                | Visual B                                                                                                    | SIC IOT .                                                                   | Applicatio                                                                                                    | ns <td>51&gt;</td> <td></td> <td></td> <td></td> | 51>          |        |         |        |
| b              | <pri< td=""><td>3&gt;24.90&lt;</td><td>/Prijs&gt;</td><td></td><td></td><td></td><td></td><td></td></pri<>                   | 3>24.90<                                                                    | /Prijs>                                                                                                    |                                                  |              |        |         |        |
| b              | <td>,,</td> <td> ,</td> <td></td> <td></td> <td></td> <td></td> <td></td>                                                    | ,,                                                                          | ,                                                                                                    |                                                  |              |        |         |        |
| - End S        | <boek i<="" td=""><td>BoekID="1</td><td>003"&gt;</td><td></td><td></td><td></td><td></td><td>_</td></boek>                   | BoekID="1                                                                   | 003">                                                                                                    |                                                  |              |        |         | _      |
|                |                                                                                                    |                                                                             |                                                                                                    |                                                  |              |        |         | ~      |
| <pre></pre>    | ✓ Wrap                                                                                                    |                                                                             |                                                                                                    | Close                                            | Help         |        |         | >      |
| Watch          |                                                                                                    |                                                                             |                                                                                                    |                                                  |              |        |         | • 4 ×  |
| Name           |                                                                                                    | Value                                                                       |                                                                                                    |                                                  |              |        | Ту      | pe 🗠   |
| 🛨 💷 🕸 XDoc     |                                                                                                    | " <boeken></boeken>                                                         | <boek boekid="&lt;/td"><td>1001"&gt; &lt;</td><td>Auteur&gt;Peter</td><td>Monadj</td><td>🔍 🗸 Sys</td><td>stem.X</td></boek> | 1001"> <                                         | Auteur>Peter | Monadj | 🔍 🗸 Sys | stem.X |
|                |                                                                                                    |                                                                             |                                                                                                    |                                                  |              |        |         |        |
|                |                                                                                                    |                                                                             |                                                                                                    |                                                  |              |        |         |        |
|                |                                                                                                    |                                                                             |                                                                                                    |                                                  |              |        |         | ~      |
| Immediate Wind | dow watch b                                                                                                    | TLocals R E                                                                 | rror List                                                                                                    |                                                  |              |        |         |        |

Afbeelding 15.5 De Text Visualizer toont de inhoud van de variabele.

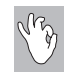

# XML-expressies evalueren

Tijdens een programmaonderbreking kunt u XML-expressies, die de korte schrijfwijze gebruiken, schijnbaar niet altijd evalueren. Maar dat is slechts schijn. Markeer de hele expressie en gebruik de sneltoets Shift+F9. U kunt het resultaat van de expressie in het venster Immediate verder onderzoeken. Wanneer u een XML-waarde bekijkt tijdens een programmaonderbreking, dan ziet u de XML-code vaak onvolledig in het vak **Quick Info**. Wilt u dit helemaal zien, klik dan op het vergrootglas in het venster om Text Visualizer op te roepen.

Tabel 15.1 – De belangrijkste members van de klasse XElement.

| Member        | Betekenis                                                                                                    |
|---------------|----------------------------------------------------------------------------------------------------|
| •••           | Zorgt voor het aanspreken van het kindelement tussen de vishaken.                                                                |
| .0            | Zorgt voor het aanspreken van een attribuut. Als een schema voorhanden is,<br>worden de attributen in een keuzelijst aangeboden. |
| Add           | Methode. Voegt een element of attribuut toe aan het actuele element.                                                             |
| Ancestors     | Methode. Retourneert een collection van de 'voorvaders' van het element (bovenliggend in de hiërarchie).                         |
| Attributes    | Methode. Retourneert een collection van attributen van het element.                                                              |
| CreateWriter  | Methode. Maakt een XmlWriter voor het toevoegen van knooppunten.                                                                 |
| Descendants   | Methode. Retourneert een collection van afstammelingen van het element in volgorde van het document.                             |
| Element       | Methode. Retourneert het eerste kindelement (in volgorde van het docu-<br>ment) met de opgegeven naam.                           |
| Elements      | Methode. Retourneert een collection van kindelementen van het element of document in volgorde van het document.                  |
| HasAttributes | Property. True als het element minimaal één attribuut heeft, anders False.                                                       |
| HasElements   | Property. True als het element minimaal één kindelement heeft, anders<br>Fal se.                                                 |
| Load          | Methode. Laadt een element uit een bestand.                                                                                      |
| Name          | Property. Retourneert de naam van het element.                                                                                   |
| Nodes         | Methode. Retourneert een collection van kindknooppunten van dit element<br>of knooppunt in volgorde van het document.            |
| Parent        | Property. Retourneert het ouderelement van het element (direct bovenlig-<br>gend in de hiërarchie).                              |
| Remove        | Methode. Verwijdert het knooppunt van het ouderknooppunt.                                                                        |
| ReplaceWith   | Methode. Vervangt het knooppunt met de opgegeven inhoud.                                                                         |
| Save          | Methode. Schrijft het element naar een bestand.                                                                                  |
| Value         | Property. Retourneert de volledige tekstinhoud van het element.                                                                  |

# XML-gegevens met LINQ uitlezen

De algemene querytaal LINQ (zie hoofdstuk 7) is ook geschikt voor het aanspreken van afzonderlijke XML-elementen en het filteren van XML-knooppunten met betrekking tot de gezamenlijke boomstructuur. LINQ is daarmee indirect een alternatief voor de standaard XML-methoden XPath en XQuery (de laatste wordt overigens ook niet in .NET 3.5 ondersteund).

De volgende opdracht spreekt alle <Titel>-elementen aan:

Dim AlleTitels = From T in XDoc...<Titel> Select T

De voordelen van LINQ komen pas goed tot hun recht wanneer u filtercriteria gebruikt. De volgende opdracht retourneert slechts die boeken als <Boek>-element die uit het jaar 2008 stammen.

Next

In principe staan natuurlijk ook in een LINQ-query alle members van de klasse XElement ter beschikking.

De volgende opdracht retourneert alleen die boeken als <Boek>-element die een attribuut (BoekID) bezitten:

```
Dim BoekenMetID = From B In XDoc...<Boek> Where B.Attributes.SingleOrDefault "" Select B
For Each B in BoekenMetID
    Console.WriteLine(B.@BoekID)
Next
```

Samenspel van LINQ met XML Schema

Hoe flexibel Visual Basic XML tegenwoordig verwerkt, maakt het volgende voorbeeld duidelijk. In hoofdstuk 13 hebt u het bestand *KoersGegevens.xml* gebruikt als voorbeeld van het aanspreken van valutakoersen via internet. In het volgende voorbeeld gebruikt u dit XML-bestand in een LINQ-query.

Hiervoor hebt u als eerste een schema nodig, zodat u binnen de LINQ-query de afzonderlijke XML-elementen via IntelliSense krijgt aangeboden en daarnaast hebt u de zekerheid dat de query ook kan worden uitgevoerd. Het onderwerp XML Schema komt later nog aan bod. Voor nu volstaat het dat u weet dat een XML Schema de structuur van een XML-bestand beschrijft en dat IntelliSense het schema gebruikt om passende invoerhulp te bieden bij het bewerken van XML en het schrijven van een LINQ-query.

Maar hoe komt u aan een dergelijk schema? Heel eenvoudig, Visual Basic leidt dat af uit het bestand *KoersGegevens.xml* met behulp van de sjabloon *XML to Schema*.

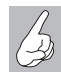

# Nog geen SP1?

De sjabloon XML to Schema is pas met ingang van Visual Basic 2008 SP1 beschikbaar. Gebruikt u nog geen SP1, dan kunt u de sjabloon ook in de vorm van XML to Schema Inference Wizard voor Visual Studio 2008 downloaden op de website van Microsoft: www.microsoft.com/DownLoads/details.aspx?familyid=9AC5A653-563A-4204-A4EB-DDDCAE80B244&displaylang=en. En mocht u geen zin hebben om deze lange URL in te kloppen, zoek dan op microsoft.com naar XML to Schema Inference Wizard.

U hoeft overigens het bestand niet op uw eigen computer te hebben. U kunt een schema afleiden van een XML-bestand op internet als u beschikt over de juiste URL. En dat doet u als volgt:

- 1 Maak een nieuw Windows Forms-project, waarbij het projecttype eigenlijk geen rol speelt (het mag dus ook een WPF-toepassing zijn). De naam van het project mag u zelf kiezen.
- 2 Voeg een nieuw item toe aan het project: Project, Add New Item en kies de sjabloon XML to Schema. Geef het de naam KoersGegevens.xsd en klik op Add.
- 3 Kies in het dialoogvenster voor Add from Web. Stel dat dit bestand te vinden is op http://www.valutakoersen.nl/koersgegevens.xml, geef dan dit HTTP-adres op en klik op OK. Als alles goed is, is het schemabestand nu een onderdeel van het project. U kunt overigens ook een bestaand bestand gebruiken of rechtstreeks XML-gegevens invoeren. Voor het schema maakt het niet uit.
- 4 Nu kunt u de LINQ-query bouwen. Voeg op het formulier een knop toe en voeg in de Click-eventprocedure de volgende opdracht in:

### Dim XDoc = XDocument.Load("http://www.valutakoersen.nl/koersgegevens.xml")

**5** Stop, even een stapje terug. Aangezien de hier bovengenoemde URL geen echt internetadres is, maar slechts als voorbeeld dient, krijgt u bij stap drie al een foutmelding als u deze URL invoert.

| Infer XML Sch    | ema set from XML documents                                                          | ?×                                                 |
|------------------|-------------------------------------------------------------------------------------|----------------------------------------------------|
| Spe              | cify XML documents to infer XML Schema set                                          |                                                    |
| Source Type File | XML Document Location<br>F:\Data\\Isual Studio 2008\Projects\BonusSchema\BonusSchem | Add from File<br>Add from Web<br>Type or paste XML |
|                  |                                                                                     | OK Cancel                                          |

**Afbeelding 15.6** Hier geeft u de bron van de XML-gegevens op, dat kan een bestand zijn op uw computer of op internet, maar u kunt ook de XML-gegevens hier invoeren.

Maar gebruikt u een bestand rechtstreeks van internet, dan kunt u de bovenstaande opdracht gebruiken (maar dan wel met een werkend adres en uiteraard een werkende internetverbinding).

| Inter XML Sche               | ma set from XM                       | L documents                                    | ?×                                |
|------------------------------|--------------------------------------|------------------------------------------------|-----------------------------------|
| Spec                         | ify XML docum                        | ents to infer XML Schema set                   |                                   |
| Source Type                  | XML Document Loo                     | ation                                          | Add from File Add from Web        |
| Add an XML<br>Provide the HT | document from<br>TP address of an XI | the Web<br>ML document                         | ?×)                               |
| http://www.va                | lutakoer XML Sch                     | nema Inference Wizard                          |                                   |
|                              |                                      | Error loading XML: Reference to undeclared ent | ity 'nbsp'. Line 61, position 23. |

**Afbeelding 15.7** Als het internetadres niet klopt of het bestand een andere naam heeft, krijgt u een foutmelding in plaats van een schema.

- 6 Omwille van het voorbeeld gebruikt u voor deze oefening echter het bestand KoersGegevens.xml, dat u bij de voorbeeldbestanden vindt. Voeg het XML-bestand toe aan het project met Project, Add Existing Item zorg dat u alle bestanden te zien krijgt selecteer het bestand dat u wilt toevoegen en klik op Add. Selecteer het XML-bestand in de Solution Explorer en ga naar het venster Properties, wijzig de eigenschap Copy to Output Directory in Copy if newer.
- 7 Kies in het menu **Project**, **Add New Item** en selecteer **XML to Schema**, geef het bestand een passende naam en selecteer in het volgende dialoogvenster **Add from File**, selecteer het bestand *KoersGegevens.xml* en klik op **OK**. Voeg dan een knop toe en voeg in de Click-eventprocedure van de knop de volgende opdrachten toe:

```
Dim XDoc = XDocument.Load("KoersGegevens.xml")
Dim USDKoers = (From D In XDoc...<Valuta> Where D.@ISO = "USD" Select D...<Koers>.Value).Single-
OrDefault
MessageBox.Show(String.Format("De koers van de USD: {0}", USDKoers))
```

De eerste opdracht laadt het bestand in een XDocument-object, onafhankelijk of dat bestand op internet staat of op uw eigen computer. De volgende opdracht is een LINQ-query die het <Valuta>-element lokaliseert waarvan het attribuut ISO de waarde USD heeft en retourneert de koers. IntelliSense biedt u een keuzelijst wanneer u begint met het invoeren van de punten en bij de eerste vishaak krijgt u een keuzelijst met de XML-elementen. En dat allemaal dankzij het XML Schema.

```
yVal sender As System.Object, ByVal e As System.EventArgs) Handload ("http://www.valutakoersen.nl/koersgegevens.xml")
ad ("KoersGegevens.xml")
In XDoc...<Valuta> Where D.@ISO = "USD" Select D...<
```

**Afbeelding 15.8** Dankzij het afgeleide XML Schema biedt IntelliSense u de XML-elementen aan in een keuzelijst. Dat vergemakkelijkt het maken van een LINQ-query.

# Knooppunten vinden met XPath

XPath is een standaard binnen de XML-familie, waarmee u knooppunten in een XML-boomstructuur aan de hand van hun *pad* kunt lokaliseren. Omdat er voor het lokaliseren van elementen met de klassen XDocument en XE1ement eenvoudige alternatieven zijn, speelt XPath in Visual Basic 2008 niet meer de belangrijke rol als de oudere klassen Xm1Document en Xm1Nodes. U kunt XPath-expressies gebruiken in samenhang met XElement-elementen. Hiervoor gebruikt u de uitbreidingsmethode XPathSelectElement, die echter pas beschikbaar is als u de namespace System.Xml.XPath importeert.

De volgende opdracht retourneert alle Boek-elementen waarvan de Prijs hoger is dan 25 euro:

Dim DureBoeken = XDoc.XPathSelectElements("//Boek[Prijs>25]")

Omdat ook .NET 3.5 alleen XPath 1.0 ondersteunt en deze ondertussen bijna verouderde standaard slechts een minimum aan vergelijkingsoperatoren biedt, is LINQ gewoonlijk de betere keuze:

```
Dim DureBoeken = From B in XDoc...<Boek> Where B...<Prijs>.Value > 25 Select B
```

Het kan gebeuren dat deze query alle Boek-elementen retourneert, onafhankelijk van hun Prijs. De oorzaak van dit raadsel ligt in het decimaalteken dat u hebt gebruikt en de landinstelling van het besturingssysteem. In Nederland is het scheidingsteken voor decimalen de komma, maar in andere landen kan dat een punt zijn. Hebt u een bestand waarin het verkeerde teken is gebruikt als decimaalteken, dan wordt de prijs niet goed geïnterpreteerd. Dit lost u op met de klasse XmlConvert in de namespace System.Xml met de methode ToSingle die u direct kunt inbouwen in de LINQ-query:

Dim DureBoeken = From B in XDoc...<Boek> Where XmlConvert.ToSingle(B...<Prijs>.Value) >
25 Select B

Dit zijn kleinigheden die u gemakkelijk langere tijd over het hoofd ziet en die tot onontdekte fouten leiden.

# XML valideren met XML Schema

Zonder een XML Schema zijn XML-gegevens meestal niet al te veel waard, omdat aan de hand van een XML Schema eenvoudig is vast te stellen of een XML-document de juiste structuur heeft. Met andere woorden, of alle verwachte elementen aanwezig zijn die voor verdere bewerking noodzakelijk zijn, of deze elementen van het verwachte datatype zijn en bijvoorbeeld in de verwachte volgorde voorhanden zijn. Alleen een schema kan de geldigheid van een XML-document bevestigen. Deze gang van zaken noemt men validering. Een schema is vergelijkbaar met een taalreferentie van een programmeertaal. Elk tekstbestand komt als invoer voor de Visual Basic-compiler in aamerking, maar de compiler kan alleen een tekstbestand met de juiste opbouw foutvrij compileren. Of het resultaat foutvrij uitgevoerd kan worden, is een andere vraag. Ook een XML Schema garandeert niet dat een XML-document de juiste inhoud heeft. Bij de validatie van een XML-document met een XML Schema gaat het uitsluitend om de structuur van het XML-document.

Een XML Schema is geheel in XML opgebouwd. Voor XML Schema's bestaat een standaard, die XML Schema 1.0 heet. Op het eerste gezicht lijkt een XML Schema rijkelijk complex, wat het echter niet is (de massa XML-markeringen en XML-namespaces is in het begin misschien wat overweldigend). Een voorbeeldje verduidelijkt dit wellicht.

Gegeven is een heel eenvoudige XML-structuur die als volgt is opgebouwd:

# <Boeken> <Boek BoekNr="1234"> <Titel>Alles duidelijk</Titel> <Auteur>Alles duidelijk</Auteur> <AantalBladzijden>1234</AantalBladzijden> <Prijs>19,95</Prijs> </Boek> </Boeken>

Een daarbij passend XML Schema zou er als volg uit kunnen zien (er zijn meerdere varianten mogelijk):

```
<?xml version="1.0" encoding="utf-8"?>
<xs:schema xmlns:xs="http://www.w3.org/2001/XMLSchema">
 <xs:element name="Boeken">
   <xs:complexType>
     <xs:sequence>
       <xs:element name="Boek">
         <xs:complexType>
           <xs:sequence>
             <xs:element name="Titel" type="xs:string" />
             <xs:element name="Auteur" type="xs:string" />
             <xs:element name="AantalBladzijden" type="xs:unsignedShort" />
              <xs:element name="Prijs" type="xs:string" />
           </xs:sequence>
           <xs:attribute name="BoekNr" type="xs:unsignedShort" use="required" />
         </xs:complexType>
       </xs:element>
```

# Hoofdstuk 15 - XML als universeel dataformaat

| <br>          |  |  |  |
|---------------|--|--|--|
|               |  |  |  |
|               |  |  |  |
| -/ AS. SCHORA |  |  |  |

Naast de gebruikelijke XML-kop heeft het XML Schema natuurlijk een rootelement met de naam schema. De volledige naam is echter xs:schema, omdat de namespace xs aan de naam voorafgaat. Deze namespace xs wordt in het rootelement gedeclareerd:

### xmlns:xs="http://www.w3.org/2001/XMLSchema"

De XML-namespaces komen verderop aan bod.

Alle schema-elementen worden voorafgegaan door de namespace (die overigens niet per se xs hoeft te heten). Als volgende wordt het element Boeken gedefinieerd, dit is een complex element omdat het kindelementen heeft. Dat er slechts een element Boek aanwezig is, doet niet ter zake. Ook het element Boek is een complex element dat de kindelementen Titel, Auteur, AantalBladzijden en Prijs bezit en een attribuut BoekNr. Elk van deze kindelementen (en het attribuut) hebben een datatype toegewezen gekregen. Deze datatypen zijn echter alleen aanbevelingen, die resulteren uit de afleiding van het XML Schema uit de XML-tekst. U kunt de datatypen wijzigen als dat nodig is, maar het gaat erom dat het duidelijk is dat bij een XML Schema elk element een datatype krijgt toegewezen, zelfs als die vaak eenvoudig van het type string is. XML Schema gebruikt een eigen set datatypen die met de datatypen van Visual Basic slechts voorwaardelijk compatibel zijn (zo is er een groot verschil bij de datum).

De huidige vorm van het XML Schema geeft aan dat de kindelementen Titel, Auteur, AantalBladzijden en Prijs exact in deze volgorde moeten voorkomen (met <xs:sequence> </xs:sequence>), maar daarvoor bestaat in het algemeen geen reden, dus kunt u dat maar beter veranderen. U kunt het XML Schema achteraf altijd aan uw wensen aanpassen, hoewel dat meestal niet nodig is.

De volgende vraag is, hoe vinden XML-gegevens en het XML Schema elkaar? Met andere woorden, hoe bereikt u dat Visual Basic bij de invoer van XMLgegevens een aanwezig XML Schema gebruikt? Dat is bij Visual Basic verbazingwekkend eenvoudig, want u hoeft alleen het schema bij de eigenschappen van het XML-document te selecteren. De onderstaande oefening toont u precies hoe dat gaat:

- 1 Start Visual Basic en maak een nieuw project. Type en naam zijn onbelangrijk, maar sla het project wel op.
- 2 Voeg aan het project via **Project**, **Add New Item** een XML-bestand toe met de naam Boeken.xml en voer hier na de kopregel de korte XMLtekst in van het begin van deze paragraaf.
- 3 Voeg via Project, Add New Item een XML Schema toe via de sjabloon XML to Schema en geef het schema de naam Boeken.xsd, klik op Add.
- 4 Selecteer het bestand Boeken.xml in het volgende dialoogvenster en klik op **OK**.
- **5** Het gemaakte schema is nog niet helemaal klaar voor gebruik. U moet in het schema een kleinigheid veranderen:

### <xs:element name="Boek" maxOccurs="unbounded">

Deze kleine verandering heeft grote gevolgen, want ze zorgt ervoor dat het element Boek meermaals mag voorkomen.

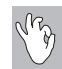

# XML Schema aanpassen

Het is meestal een beetje onhandig dat bij het afleiden van een XML Schema de kindelementen altijd tussen <xs:sequence> </xs:sequence> staan, wat betekent dat ze in de vastgelegde volgorde moeten voorkomen en ook dat elk kindelement moet voorkomen, zodat de XML voldoet aan de validatie. Het is flexibeler als er, in plaats van <xs:sequence> een <xs:all> te gebruiken, waardoor de volgorde geen rol speelt. Wilt u bereiken dat een kindelement niet verplicht hoeft voor te komen, geef het kindelement dan het attribuut min0ccurs="0".

6 Maar ondertussen weet het XML-bestand nog steeds niets van het schema. Open het XML-bestand in de editor en druk op F4. In het venster Properties krijgt u nu de eigenschappen van het XML-document te zien en niet de eigenschappen van het XML-bestand (die krijgt u te zien als u het bestand selecteert in de Solution Explorer). Klik op de knop bij de eigenschap Schemas en selecteer het toe te passen schema in het dialoogvenster XML Schemas met een klik op de pijlknop in de kolom Use voor het gekozen schema. Selecteer dan Use this schema en klik op OK. Het geselecteerde schema is nu toegevoegd.

| Sdf<br>St t | nemas use<br>he desire | ent XML schema se<br>ed in a 'schema set' p<br>d schema usage with | et<br>rovide validation and intellisense in the XML Editor.<br>the 'Use' column dropdown list. |                                                             |                        |       |
|-------------|------------------------|--------------------------------------------------------------------|------------------------------------------------------------------------------------------------|-------------------------------------------------------------|------------------------|-------|
|             | Use                    | Target Namespao                                                    | t                                                                                              | File Name                                                   | Location               | Add   |
|             |                        |                                                                    |                                                                                                | Testje.xsd                                                  | F:\Data\Visual Studk   |       |
|             | X                      | •                                                                  |                                                                                                | Boeken.xsd                                                  | F:\Data\Visual Studic  | Keina |
|             | Aut                    | tomatic                                                            | rosoft.com/ado/2006/04/codegeneration                                                          | System.Data.Resources.CodeGenerationSchema.xsd              | C:\Program Files\Mic   |       |
|             | V Us                   | e this schema                                                      | rosoft.com/ado/2006/04/edm                                                                     | System.Data.Resources.CSDLSchema.xsd                        | C:\Program Files\Mic   |       |
|             | X Do                   | not use this schema                                                | rosoft.com/ado/2006/04/edm/providermanifest                                                    | System.Data.Resources.ProviderServices.ProviderManifest.xsd | C: \Program Files \Mic |       |
|             |                        | http://schemas.mi                                                  | crosoft.com/ado/2006/04/edm/ssdl                                                               | System.Data.Resources.SSDLSchema.xsd                        | C:\Program Files\Mic   |       |
|             |                        | http://schemas.mi                                                  | crosoft.com/ado/2007/06/edmx                                                                   | Microsoft.Data.Entity.Design.Edmx.xsd                       | C: \Program Files \Mic |       |
|             |                        | http://schemas.mi                                                  | crosoft.com/ado/2007/12/edm/EntityStoreSchemaGenerator                                         | System.Data.Resources.EntityStoreSchemaGenerator.xsd        | C: \Program Files \Mic |       |
|             |                        | http://schemas.mi                                                  | crosoft.com/AutomationExtensibility                                                            | addinschema.xsd                                             | C: \Program Files \Mic |       |
|             |                        | http://schemas.mi                                                  | crosoft.com/developer/2004/01/bootstrapper                                                     | Package.xsd                                                 | C:\Program Files\Mic   |       |
|             |                        | http://schemas.mi                                                  | crosoft.com/developer/msbuild/2003                                                             | Microsoft.Build.xsd                                         | C: \Program Files \Mic |       |
|             |                        | http://schemas.mi                                                  | crosoft.com/developer/vscontent/2005                                                           | vscontent.xsd                                               | C:\Program Files\Mic   |       |
|             |                        | http://schemas.mi                                                  | crosoft.com/developer/vstemplate/2005                                                          | vstemplate.xsd                                              | C:\Program Files\Mic   |       |
|             |                        | http://schemas.mi                                                  | crosoft.com/lingtosql/dbml/2007                                                                | DbmlSchema.xsd                                              | C: \Program Files \Mic |       |
|             |                        | http://schemas.mi                                                  | crosoft.com/linqtosql/mapping/2007                                                             | LingToSqMapping.xsd                                         | C:\Program Files\Mic   |       |
|             |                        | http://schemas.mi                                                  | crosoft.com/VisualStudio/2005/CodeSnippet                                                      | snippetformat.xsd                                           | C: \Program Files \Mic |       |
|             |                        | http://schemas.mi                                                  | crosoft.com/Visual-Studio-Intellisense                                                         | vsIntellisense.xsd                                          | C: \Program Files \Mic |       |
|             |                        | http://schemas.mi                                                  | crosoft.com/xsd/catalog                                                                        | catalog.xsd                                                 | C: \Program Files \Mic |       |
|             |                        | http://schemas.xn                                                  | nlsoap.org/soap/envelope/                                                                      | soap 1. 1. xsd                                              | C:\Program Files\Mic   |       |
|             |                        | http://schemas.xn                                                  | nlsoap.org/wsdl/                                                                               | wsdl.xsd                                                    | C: \Program Files \Mic |       |
|             |                        | http://schemas.xn                                                  | nlsoap.org/wsdl/soap/                                                                          | wsdlSoap 1 1Binding. xsd                                    | C:\Program Files\Mic   |       |
|             |                        | http://schemas.xn                                                  | nlsoap.org/wsdl/soap12/                                                                        | wsdlSoap12Binding.xsd                                       | C: \Program Files \Vic |       |
|             |                        | http://www.w3.or                                                   | g/1999/xhtml                                                                                   | xhtml.xsd                                                   | C: \Program Files \Mic |       |
|             |                        |                                                                    | ш                                                                                              |                                                             | >                      |       |

**Afbeelding 15.9** Selecteer het schema dat u aan het XML-document wilt koppelen.

Nu wordt het spannend, wat is het resultaat van de aanwezigheid van het XML Schema? Probeer het rustig uit en voeg na het laatste Boek-element een nieuw element in. U zult zien dat het element Boek in de keuzelijst staat en de invoer van een ander element leidt tot een waarschuwing en een vermelding in het venster Error List.

| ML Document  Chicoding Output Schemas  MUnicode (UTF-8) Output Boeken.xsd | - |
|---------------------------------------------------------------------------|---|
| Encoding Unicode (UTF-8)<br>Output Boeken.xsd                             |   |
| Encoding Unicode (UTF-8)<br>Output<br>Schemas Boeken.xsd                  |   |
| Output<br>Schemas Boeken.xsd                                              |   |
| Schemas Boeken.xsd                                                        |   |
|                                                                           |   |
| Stylesheet                                                                |   |
|                                                                           |   |
|                                                                           |   |

**Afbeelding 15.10** De eigenschappen van het XML-document (links) zijn iets anders dan de eigenschappen van het XML-bestand (rechts).

Maar ook de invoer van een element Boek leidt tot een waarschuwing en wel omdat het kindelement Titel ontbreekt. Voert u Titel in, dan blijft de waarschuwing staan, want nu ontbreekt Auteur. De waarschuwing verdwijnt pas als alle verplichte elementen zijn ingevoerd.

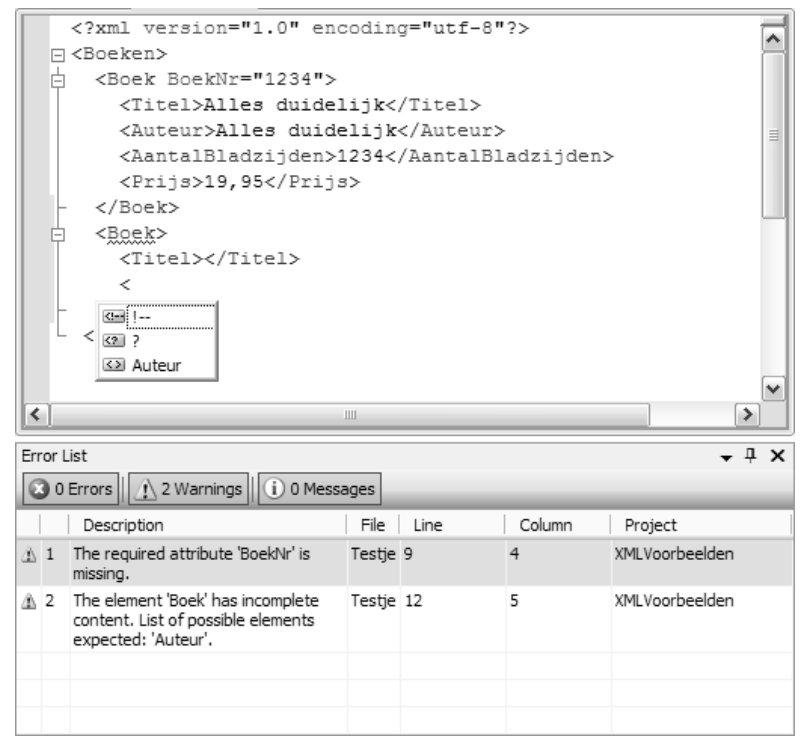

**Afbeelding 15.11** Waarschuwingen en IntelliSense tonen u slechts het volgende element dat u dient toe te voegen.

Vindt u dat niet prettig werken en wilt u wat flexibeler aan de gang? Vervang dan het element <sequence> in het XML Schema door het element <all>, dan speelt de volgorde geen rol meer en toont IntelliSense alle elementen van Boek.

```
<xs:element name="Boek" maxOccurs="unbounded">
```

```
<xs:complexType>
    <xs:all>
        <xs:element name="Titel" type="xs:string" />
```

• • •

</xs:all>

Wilt u een bepaald element niet verplicht maken, gebruik dan het attribuut minOccurs bij dat element:

<xs:element name="AantalBladzijden" type="xs:unsignedShort" minOccurs="0" />

Hoofdstuk 15 - XML als universeel dataformaat

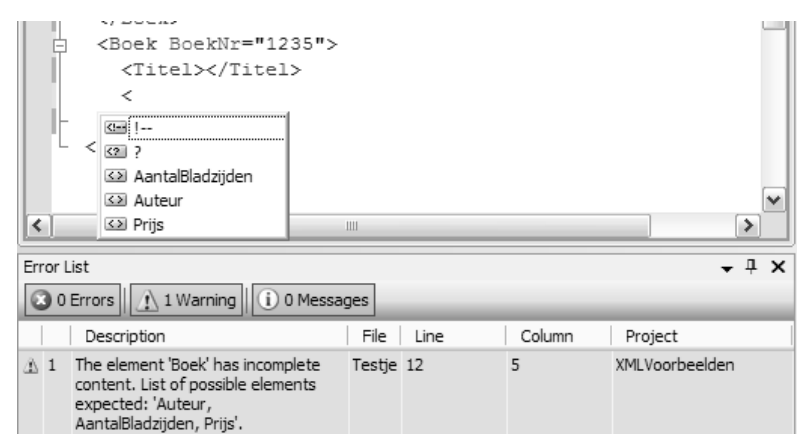

Afbeelding 15.12 IntelliSense toont u de resterende elementen voor Boek.

Dit wil zeggen dat het element AantalBladzijden niet verplicht is en dus mag ontbreken.

Een vraag die vooral beginnende lezers stellen, is natuurlijk of XML Schema's echt nodig zijn. Vereist zijn XML Schema's niet, want XML-gegevens zijn ook aanspreekbaar als er geen XML Schema voorhanden is. De validatie met een XML Schema is in uw eigen programma's steeds een vrijwillige aangelegenheid.

XML Schema's stellen de geldigheid van de structuur van een XMLdocument vast en verzekeren daarmee dat alle vereiste XML-elementen voorhanden zijn. Bovendien krijgt elk XML-element een datatype toegewezen, wat in bepaalde situaties een voordeel is.

# Een XML Schema direct met een XML-bestand verbinden

De keuze van het schema via het venster Properties is natuurlijk niet de officiële weg, omdat het koppelen van een XML-bestand met een XML Schema ook zonder Visual Basic functioneert. Volgens de officiële weg geeft u de naam van het schema (met de extensie *.xsd*) op in de kop van het XMLbestand. Daarvoor gebruikt u de namespace xsi (dat staat voor *XML Schema Instance*).

De juiste formulering hangt af van het feit of het schema een namespace gebruikt of niet.

De eenvoudigere variant is zonder namespace. Gebruikt het schema geen namespace, dan verwijst het attribuut noNamespaceSchemaLocation of SchemaLocation naar het XSD-bestand. De kop van het XML-bestand luidt dan als volgt:

```
<Boeken xmlns:xsi="http://www.w3.org/2001/XMLSchema-instance"
xsi:noNamespaceSchemaLocation="Boeken.xsd">
```

Het volstaat om de naam van het XSD-bestand op te geven. Dit heeft hetzelfde effect als het toevoegen van het schema via het venster Properties.

Is er een namespace in het spel, dan is het wat ingewikkelder. Bekijk de onderstaande kopregel van een XML Schema met de declaratie van een namespace met de naam boe:

```
<xs:schema attributeFormDefault="unqualified" elementFormDefault="unqualified"
xmlns:xs="http://www.w3.org/2001/XMLSchema" xmlns:boe="urn:XMLVoorbeeld"
targetNamespace="urn:XMLVoorbeeld">
```

Naast de namespace xs declareert het schema een tweede namespace boe met de waarde urn:XMLVoorbeeld. Hierbij staat *urn* voor Uniform Resource Name en dit is bij een XML Schema de officiële weg om een unieke (eenduidige) naam aan te geven, in dit geval XMLVoorbeeld. Het attribuut target-Namespace legt de namespace boe vast als de namespace voor alle (globale) schema-elementen die niet expliciet gekwalificeerd zijn (dus waar geen namespace expliciet is aangegeven). Belangrijk is in dit verband ook het attribuut elementFormDefault. Daar het hier de waarde unqualified (het alternatief is qualified) heeft, hoeft u niet per se de naam van de namespace voor de kindelementen van Boeken te zetten.

Dat was een hoop voorbereidend werk, dat in het XML Schema noodzakelijk was. Dus hoe koppelt u nu het schema aan het XML-bestand? Dat doet u zo:

```
<boe:Boeken xmlns:xsi="http://www.w3.org/2001/XMLSchema-instance" xmlns:boe="urn:XMLVoorbeeld"
xsi:schemaLocation="urn:XMLVoorbeeld Boeken.xsd">
```

Niet alleen gebruikt u in plaats van het attribuut noNamespaceSchemaLocation het attribuut schemaLocation, maar de waarde hiervan is tweeledig. Het eerste deel is de naam van de namespace, het tweede deel is de naam van het XSD-bestand. In de declaratie van het rootelement Boeken staat de naam van de namespace boe voor Boeken, maar niet aan de elementen Boek en diens kindelementen, dankzij het attribuut elementFormDefault="unqualified". Ook deze werkwijze resulteert in een toekenning van Boeken.xsd aan de eigenschap Schemas van het XML-document.

# De rol van XML Namespaces

Ook bij XML bestaan namespaces, zoals u in de vorige paragraaf al hebt gezien. Een namespace is een set namen waarin alle namen uniek en eenduidig zijn. Elk XML-element krijgt via een XML-namespace een categorie toegewezen. Daarmee vervullen XML-namespaces dezelfde rol als de .NETklassenbibliotheek, waar klassen respectievelijk algemene typen een categorie krijgen toegewezen. Elk XML-document heeft vanaf het begin de default namespace, die u niet hoeft te declareren en daarom ook geen directe rol speelt. Alle overige namespaces declareert u in het rootelement als attribuut:

```
<?xml version="1.0" encoding="utf-8" ?>
<ns0:Boeken xmlns:ns1="http://xmlvoorbeeld1" xmlns:ns2="http://xmlvoorbeeld2"
xmlns:ns0="http://xmlvoorbeeld0">
```

In het rootelement Boeken declareert u drie namespaces (ns0, ns1 en ns2). Het element Boeken zelf behoort tot namespace ns0.

U gebruikt namespaces om gelijknamige, afzonderlijke elementen van een unieke naam te voorzien:

| <ns1:boek></ns1:boek>    |
|--------------------------|
| <titel>Boek 1000</titel> |
|                          |
| <ns2:boek></ns2:boek>    |
| <titel>Boek 2000</titel> |
|                          |
| <boek></boek>            |
| <titel>Boek 9000</titel> |
|                          |

Per namespace kunt u verschillende 'vocabulaires' declareren, waarmee elk element aan een vocabulaire (*vocabulary*) kan worden gekoppeld. Geeft u bij het aanspreken van de XML-gegevens een vocabulaire aan, dan komen alleen de elementen uit dit vocabulaire in aanmerking. Een toepassing waarop we in dit hoofdstuk echter niet verder ingaan, zou zijn om alleen de inhoud te filteren uit een Word 2007-document dat in XML-formaat voorhanden is. De inhoud herkent u omdat deze behoort tot de WordMLvocabulaire in de namespace w.

Tipje: verander de extensie .docx in .zip en dubbelklik op het bestand om de inhoud in Verkenner te bekijken.

In het volgende voorbeeld maakt u een consoletoepassing die met behulp van de klasse XDocument de inhoud van alle alinea's van een Word 2007document uitvoert. Om ervoor te zorgen dat het DOCX-bestand niet met de klassen in de namespace System.IO.Packaging wordt aangesproken, kopieert u vooraf het document.xml-bestand uit het DOCX-bestand, waarbij de extensie van het DOCX-bestand was gewijzigd in .zip (dit is niet de normale werkwijze).

```
Imports System.Xml.Linq
Imports <xmlns:w="http://schemas.openxmlformats.org/wordprocessingml/2006/main">
Module Module1
Sub Main()
Dim WmlPad As String = ______
Environment.GetFolderPath(Environment.SpecialFolder.MyDocuments) & "\Document.xml"
Dim XDoc = XDocument.Load(WmlPad)
Dim Alineas = From a In XDoc...<w:document>...<w:body>...<w:p> Select a
For Each a In Alineas
Console.WriteLine(a.Value)
Next
Console.ReadLine()
End Sub
End Module
```

# XML-gegevens direct invoeren

Visual Basic heeft sinds versie 2008 een bijzondere mogelijkheid: u kunt direct XML invoeren in de brontekst van het programma. Probeer het zelf maar eens, maak een nieuw project en geef in de eventprocedure Form\_ Load (van een Windows Forms Application) of in Sub Main (van een consoletoepassing) de volgende code in:

| Dim AlleBoeken = <boeken></boeken>    |  |
|---------------------------------------|--|
| <boek></boek>                         |  |
| <titel>Alles over VB<td></td></titel> |  |
| <bladzijden>100</bladzijden>          |  |
| <prijs>10,90</prijs>                  |  |
|                                       |  |
| <boek></boek>                         |  |
| <titel>Nog meer over VB</titel>       |  |
| <bladzijden>250</bladzijden>          |  |
| <prijs>19,90</prijs>                  |  |
|                                       |  |

```
<Boek>

<Titel>Het ultieme VB-boek</Titel>

<Bladzijden>500</Bladzijden>

<Prijs>32,45</Prijs>

</Boek>

</Boeken>
```

Nee, nee, het is geen drukfout en er ontbreken geen aanhalingstekens. U kunt XML-code direct aan een variabele toewijzen zonder dat de XMLgegevens tussen aanhalingstekens moeten staan. Deze variant werkt omdat achter de schermen reguliere XElement-objecten schuilgaan, waarbij een formele declaratie niet noodzakelijk is, omdat de Visual Basic-compiler al tijdens de invoer de typen herkent en de XML-boomstructuur kan opbouwen. Dat betekent dat een query van deze XML-gegevens zich in niets onderscheidt van een query van formeel gedeclareerde XML-gegevens.

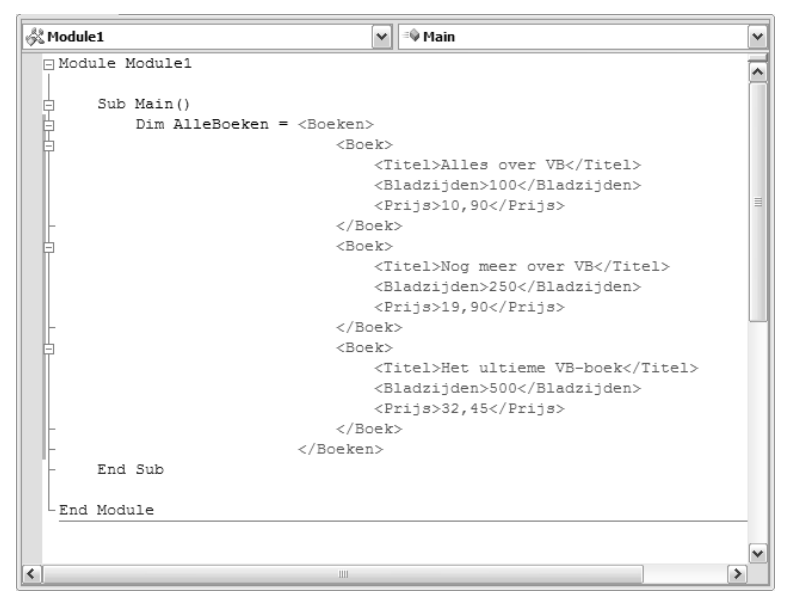

**Afbeelding 15.13** XML-gegevens direct invoeren in de brontekst, zonder aanhalingstekens en geen foutmelding of waarschuwing te bekennen.

De volgende query retourneert de som van de waarden van alle Prijselementen:

```
Dim PrijsAlleBoeken = (From B In AlleBoeken...<Boek> Select CType(B...<Prijs>.Value,
Decimal)).Sum()
```

Om ervoor te zorgen dat u de functie Sum kunt toepassen, dient u met Select een numerieke waarde te selecteren. Daarom gebruikt u CType voor de conversie van String naar Decimal.

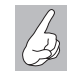

Punten en komma's

Mocht u in het element Prijs een punt in plaats van een komma hebben gebruikt, dan dient u in plaats van CType de methode ToDecimal van de klasse XmlConvert te gebruiken:

Dim PrijsAlleBoeken = (From B In AlleBoeken...<Boek>
Select XmlConvert.ToDecimal(B...<Prijs>.Value)).Sum()

De volgende query geeft het gemiddelde aantal bladzijden van alle Boekelementen:

```
Dim GemiddeldAantalBladzijden =
  (From B In AlleBoeken...<Boek> Select XmlConvert.ToDecimal(B...<Bladzijden>.Value)).Average
```

En vergeet niet om de namespace System.Xml te importeren, anders is de klasse XmlConvert niet beschikbaar.

Direct ingevoerde XML als tekst opslaan

De directe invoer van XML genereert automatisch XElement-objecten en dat maakt het mogelijk om de XML-tekst probleemloos op te slaan. De volgende opdracht toont de XML-tekst van AlleBoeken:

Messagebox.Show(AlleBoeken.ToString())

Of voor een consoletoepassing:

Console.WriteLine(AlleBoeken.ToString())

En de volgende opdracht slaat de XML-tekst op in een bestand:

AlleBoeken.Save("AlleBoeken.xml")

**Expressies inbouwen** 

Wilt u in direct ingevoerde XML ook variabelen en andere expressies opnemen, dan zet u deze uitdrukkingen tussen vishaken met procenttekens en een isgelijkteken: <%=expressie%> (kenners van ASP en ASP.Net zal dit vertrouwd voorkomen). Deze techniek is vooral heel praktisch wanneer u de XML-gegevens uit andere gegevens samenstelt:

# Hoofdstuk 15 - XML als universeel dataformaat

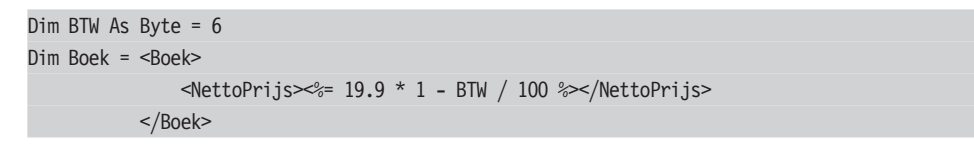

Het volgende voorbeeld stelt met WMI (Windows Management Instrumentation) enkele basisgegevens over draaiende services samen, waarvan de term *SQL* in de naam voorkomt en maakt hiervan een XML-constructie. Het project dient wel te refereren aan de assembly System.Management.dll (bijvoorbeeld via **Project**, **Add Reference**).

```
Dim Mc As New Management.ManagementClass("Win32 Service")
Dim ServiceLijst As Management.ManagementObjectCollection = Mc.GetInstances()
Dim AantalSQLServices As Integer
Dim SQLServices As New XElement("SQLServices")
For Each Mo As Management.ManagementObject In ServiceLijst
   If Mo.Properties("Name").Value.ToString.Contains("SQL") Then
        Dim SQLService As New XElement("SQLService")
        SQLService.Value = Mo.Properties("Name").Value.ToString
       SQLServices.Add(SQLService)
       AantalSQLServices += 1
   End If
Next
Dim Samenvatting = <Samenvatting>
                       <AantalServices>%= AantalSQLServices %></AantalServices>
                   </Samenvatting>
SQLServices.Add(Samenvatting)
Console.WriteLine(SQLServices.ToString)
Console.ReadLine()
```

# Namespaces inbouwen

Ook in direct ingevoerde XML kunnen namespaces voorkomen. Als voorbeeld nemen we nog een keer de inmiddels vertrouwde XML-constructie waarin we het Boek-element van een namespace voorzien.

### Dim AlleBoeken = <boe:Boeken>

```
<boo:Book>
    <Titel>Alles over VB</Titel>
    <Bladzijden>100</Bladzijden>
    <Prijs>10,90</Prijs>
</boo:Book>
```

| <boe:boek></boe:boek>              |  |
|------------------------------------|--|
| <titel>Nog meer over VB</titel>    |  |
| <bladzijden>250</bladzijden>       |  |
| <prijs>19,90</prijs>               |  |
|                                    |  |
| <boe:boek></boe:boek>              |  |
| <titel>Het ultieme VB-boek</titel> |  |
| <bladzijden>500</bladzijden>       |  |
| <prijs>32,45</prijs>               |  |
|                                    |  |
|                                    |  |

Op dit punt toont de compiler een foutmelding, omdat de namespace boe nog niet is gedeclareerd. Dat probleem lost u snel op, want sinds versie 2008 kunt u met Import ook XML-namespaces binnenhalen:

Imports <xmlns:boe="http://boeken">

De namespace dient u natuurlijk ook te gebruiken bij een LINQ-query:

```
Dim PrijsAlleBoeken = (From B In AlleBoeken...<boe:Boek> Select CType(B...<Prijs>.Value,
Decimal)).Sum()
```

# Een complete XML-toepassing

Tot slot van dit hoofdstuk een XML-toepassing die het samenspel van XMLquery's, XML-namespaces en vooral XML Schema demonstreert. Het gaat hier om een WPF-toepassing die een lijst met documenten beheert. U kunt XML-berichten laden, waarbij een bericht ofwel een aanvraag voor een document is, dan wel een upload van een document voorstelt. Via het XML Schema van het geladen XML-document wordt bepaald over welk soort bericht het gaat. U vindt dit programma bij de voorbeeldprogramma's.

In het voorbeeld worden in totaal drie namespaces via Imports-opdracht aan het begin van het programma toegevoegd:

Imports <xmlns="http://xmlvoorbeeld0">
Imports <xmlns:ns1="http://xmlvoorbeeld1">
Imports <xmlns:ns2="http://xmlvoorbeeld2">

De volgende opdracht geeft alle Boek-elementen uit de namespace n2 aan de WPF-ListBox:

ListBox1.ItemsSource = (From B In XDoc.Root.<ns2:Boek> Select B).ToList

De validatie gebeurt in de volgende regel:

XDoc.Validate(BookSchemas, Nothing, False)

BookSchemas is een XmlSchemaSet-object dat vooraf is gemaakt:

Dim Xsd1 As SmlSchemaSet = BookSchemas.Add("urn:WPFBoekWinkel:Boekaanvraag", "Boekaanvraag.xsd")

Lukt de validatie niet, dan is een exception het gevolg. Als alternatief kunt u deze een eventhandler toewijzen die bij een validatiefout wordt aangeroepen.

# **RSS-feeds** lezen

Een geliefd voorbeeld om de eenvoud te tonen waarmee u XML-gegevens – dankzij de klasse XE1ement en LINQ – kunt verwerken, is een RSS-feedreader. Een RSS-feed is een eenvoudige XML-structuur die gewoonlijk berichten bevat die afkomstig zijn van een website en die min of meer regelmatig beschikbaar zijn in de vorm van een XML-bestand. Zeer geliefd zijn de RSS-feeds van websites als **Flickr.com**, die het resultaat van een query retourneren en bijvoorbeeld de URL's van de opgevraagde foto's bevatten.

Een RSS-feedreader leest deze XML-inhoud en toont de inhoud. Er zijn verschillende RSS-standaards, zoals ATOM, RSS 1.0 en RSS 2.0, die slechts verschillen in de structuur van de XML-inhoud en andere details. Een RSS-feedreader hoeft daarom slechts de XML-gegevens te laden en de verschillende elementen aan te spreken om bijvoorbeeld de titels van de in de feed opgeslagen berichten te tonen.

Hoe simpel dat in de praktijk is, toont de volgende code wel, die de RSSfeed van de Visual Basic-teams bij Microsoft in Redmond laadt en via het Title-element de verschillende berichen in een WPF-ListBox toont.

```
Dim RssFeedUrl As String = "http://msdn.microsoft.com/vbasic/rss.xml"
Dim RssFeed As XElement = XElement.Load(RssFeedUrl)
Dim RssTitel = From Item In RssFeed.Elements("channel").Elements("item").Elements("title")
Select Item.Value
liTitel.ItemsSource = RssTitel.ToList
```

| RSS-Feeds lezen met LINQ to XML                                                                                                    |  |
|----------------------------------------------------------------------------------------------------|--|
| RSS lezen                                                                                                    |  |
| Titel:<br>Ramp Up with New ASP.NET Track: Move from PHP to ASP.NET<br>Channel 9 Video and Resources: Inside the ATL Security Update<br>Out-of-Band Security Bulletin for Visual Studio<br>Security Update for Active Template Library Developers<br>Windows 7 and Windows Server 2008 R2 Released to Manufacturing |  |
| Top 5 Web App Security Bugs in Custom Code<br>How Do I: Set Up the SDL Process Template?<br>Ramp Up with New ASP.NET Track: Moving from ASP to ASP.NET<br>How to Use Data Templates in WPF                                                                                                    |  |

**Afbeelding 15.14** De RSS-feedreader aan het werk. Hier ziet u waar de Visual Basic-teams in Redmond mee bezig zijn.

Eerst wordt de hele XML-inhoud in eenXElement-object geladen. Aansluitend vat een simpele LINQ-query alle Title-elementen samen in een lijst die aan de ListBox wordt gekoppeld.

# Samenvatting

XML is sinds jaren een gevestigde naam als standaard voor het doorgeven van gegevens zowel tussen verschillende toepassingen als ook als tussenformaat voor internet. Met de klassen XDocument, XE1ement en XName zowel met de mogelijkheid om XML-code direct in de brontekst in te voeren, is Visual Basic goed toegerust voor de verwerking van XML. De mogelijkheid om uit willekeurige XML een schema af te leiden, rondt het XML-comfort zinvol af. In het bijzonder voor Silverlight-browsertoepassingen, waar XMLgegevens uit veelsoortige bronnen (RSS-feeds, webquery's, JavaScript-objecten en dergelijke) moeten worden samengevat, zijn deze capaciteiten van belang.

# Oplossingen van de oefeningen

n deze bijlage vindt u de antwoorden op de vragen aan het eind van elk hoofdstuk. Neem de tijd en werk de antwoorden een-voor-een door. U leert zo nog een paar dingen over het programmeren in Visual Basic die in het boek niet aan de orde komen.

# Hoofdstuk 1

- 1 Daarmee slaat u alle bij het project behorende bestanden op in de geselecteerde map. Doet u dat niet, dan slaat Visual Basic ze op in een tijdelijke map, wat wil zeggen dat ze na een crash van Visual Basic relatief moeilijk (of helemaal niet) zijn te repareren.
- 2 In de map Visual Studio 2008\Projects als submap van Mijn Documenten.
- 3 Visual Basic bouwt (*build*) het project en runt het in Debug-modus. Dat wil zeggen, Visual Basic compileert alle bij het project behorende brontekstbestanden. Dit resulteert in een EXE-bestand, de compiler slaat dit op in de defaultmap voor uitvoer in de Debug-modus (bin\debug). Daarna start de uitvoering van het project in de debugger.
- **4** Nee, omdat de resources bij het bouwen deel van het EXE-bestand worden.
- 5 Bij de projecteigenschappen (Project, <projectnaam> Properties) op het tabblad Application bij Assemblyname. Dit is standaard de gekozen projectnaam.
- **6** Alleen als op de andere pc .NET Runtime al geïnstalleerd is. Aangezien de actuele versie van .NET Runtime 3.5 ongeveer 200 MB groot is, is het geen goed idee om dat bestand als bijlage mee te sturen (dat zou de vriendschap wel eens op de proef kunnen stellen). In plaats daarvan kan hij beter een link naar de Microsoft-website in zijn bericht opnemen, met het verzoek om indien nodig .NET Runtime te downloaden en te installeren.

# Hoofdstuk 2

- 1 Een project is een kunstmatig begrip dat alleen in het kader van de ontwikkelingsomgeving van Visual Basic bestaat. Het project staat voor alle bij het programma behorende bestanden. Het projectbestand heeft de extensie .vbproj en bevat naast de namen van de tot het project behorende bestanden ook de projectinstellingen. Visual Studio-projectbestanden zijn XML-bestanden bedoeld voor MSBuild, een onderdeel van .NET Framework dat zorgt voor de uiteindelijke bouw van de applicatie. In het projectbestand is geregeld hoe de applicatie uiteindelijk moet worden samengesteld.
- 2 Een solutionbestand (met de extensie .*sln*) vat een of meer projecten samen. Visual Basic maakt standaard een map voor de solution en een submap met dezelfde naam voor het project. De solutionmap kan verschillende projectmappen (met daarin verschillende projecten) bevatten. In de defaultinstelling laat Solution Explorer de solutionmap echter niet zien. U kunt deze instelling wijzigen via het menu Tools, Options, bij Projects and Solutions. Zet een vinkje bij Always show solution.

In eerste instantie worden de bestanden van een nieuw project opgeslagen in een tijdelijke map (voor XP is dat %Userprofile%\Local Settings\ Application Data\Temporary Projects, voor Vista %Userprofile%\AppData\ Local\Temporary Projects). Slaat u het project op via Files, Save All, dan gebeurt dat op de locatie die is opgegeven bij Tools, Options, Projects and Solutions, Projects location. Uiteraard kunt u deze locatie altijd wijzigen. Wilt u het project direct automatisch opslaan, zet dan een vinkje bij Tools, Options, Project and Solutions, Save new projects when created.

- **3** Een Visual Studio-solution correspondeert met een map op de vaste schijf. Alle bij de solution behorende projecten en bestanden zijn opgeslagen in deze map (en submappen). Als u in Solution Explorer een submap maakt voor bijvoorbeeld bitmaps, dan maakt u fysiek op de vaste schijf een submap die onderdeel wordt van de solution of het project.
- **4** Met F5 start u het project in de debugger. Als er breakpoints zijn gezet, dan draait het programma tot het volgende breakpoint. Met Ctrl+F5 start u het project zonder de debugger, eventuele breakpoints worden genegeerd.
- 5 Het is in Visual Studio heel eenvoudig om elke menuopdracht te voorzien van een sneltoets. U doet dat via het menu Tools, Options, onder het kopje Environment gaat u naar Keyboard, selecteer daar de gewenste menuopdracht, bijvoorbeeld Project.Properties, geeft de gewenste sneltoets in en klik op OK om uw keuze te bevestigen.

# Hoofdstuk 3

- 1 Een Visual Basic-formulier is een object van de klasse Form dat een venster representeert. De klasse Form is een model van een typisch Windows-venster, dat met zijn eigenschappen en methoden de functionaliteit van een venster ter beschikking stelt.
- **2** Kopieer de control op het klembord (Ctrl+C) en plak de control vervolgens net zo vaak als nodig op het formulier (Ctrl+V).
- **3** Gebruik het menu **Format** met de verschillende opdrachten voor het aanpassen van de grootte, positie en afstand.
- **4** Een eventprocedure is een Visual Basic-procedure die gekoppeld is aan een bepaalde event. .NET Runtime roept de eventprocedure automatisch aan wanneer deze event optreedt.
- **5** Met een dubbelklik op de gewenste event in het venster Properties, dat bij Visual Basic 2008 naast eigenschappen ook events toont.
- 6 Rechtsklik op de Toolbox en kies Reset Toolbox.

# Hoofdstuk 4

- 1 Het datatype van een variabele bepaalt welke soort gegevens in de variabele kan worden opgeslagen. Belangrijke datatypen zijn Integer (gehele getallen tot ongeveer twee miljard, positief en negatief), Single (drijvendekommagetallen met tot zeven plaatsen achter de komma) en String (tekenreeksen tot ongeveer twee miljard tekens lang). Ook als een datatype niet dwingend is voorgeschreven, dient u bij de declaratie van een variabele altijd een datatype op te geven. Bij lokale variabelen die bij de declaratie een waarde toegewezen krijgen, is Visual Basic in staat om het datatype te herkennen, zodat een expliciete opgave in die situatie overbodig is. Maar ook dan dient u het datatype op te geven, daar dit de leesbaarheid van de broncode verbetert.
- 2 Heel eenvoudig, het datatype Byte reserveert een geheugenruimte van 1 byte voor de variabele. De maximale numerieke waarde die in 1 byte (= 8 bit) kan bevatten is het binaire getal 11111111, dat is decimaal  $2^8 - 1 = 255$ . Een variabele van het type Byte kan dus alleen waarden aannemen van 0 tot en met 255. De waarde 1000 valt buiten het bereik van deze variabele.
- **3** Meetwaarde.Length geeft het aantal elementen in de array Meetwaarde. Het eerste element van een array heeft altijd de index 0, als er tien elementen in de array aanwezig zijn, dan heeft het laatste element in de array de index 9. De fout die de programmeur hier maakt, is dat de lus een keer teveel wordt doorlopen. De juiste formulering is dus:

### For n As Integer = 0 To Meetwaarde.Length-1

- 4 Aan de variabele Factor is geen waarde toegewezen, dus deze krijgt de defaultwaarde toegewezen en dat is 0. Binnen de lus vindt de vermenigvuldiging van Factor met Waarde plaats, maar het resultaat is – ongeacht de waarde van Waarde – altijd 0, dus de afbreekvoorwaarde wordt nooit bereikt.
- 5 Het berekenen van priemgetallen is een geliefd programmeervoorbeeld. Het onderstaande programma berekent de priemgetallen in het bereik
   3 tot en met 100:

### Public Class Form1

```
Private Sub Button1_Click(ByVal sender As System.Object, ByVal e As System.EventArgs)
Handles Button1.Click
Dim IsPriemGetal As Boolean
For i As Short = 3 To 100 Step 2
IsPriemGetal = True
For j As Short = 3 To Math.Sqrt(i) Step 2
```

```
IsPriemGetal = (i Mod j) 0

If IsPriemGetal = False Then Exit For

Next

If IsPriemGetal Then

MessageBox.Show(i)

ListBox1.Items.Add(i)

End If

Next

End Sub

End Class
```

In de geneste lussen zijn een paar optimalisaties opgenomen:

- Aangezien gehele getallen (met uitzondering van het getal 2) geen priemgetallen kunnen zijn, worden alleen de oneven getallen getest, vandaar dat de lus een stapgrootte van 2 gebruikt.
- Een getal hoeft slechts door alle getallen tot zijn vierkantswortel gedeeld te worden, anders worden de delingen slechts herhaald (bijvoorbeeld 15 is deelbaar door 3 en door 5, want 3 \* 5 = 5 \* 3 = 15).
- Als een deling een rest van 0 oplevert, dan is het geen priemgetal en wordt de For-lus voortijdig verlaten.

Het bovenstaande voorbeeld zou in principe ook al met Visual Basic 1.0 werken. De huidige versie van Visual Basic biedt andere mogelijkheden. Bijvoorbeeld een functie die de waarde True retourneert als de meegegeven argument van het type Integer een priemgetal is:

Aan de functie is weinig bijzonders op te merken. De wijze waarop deze functie sinds Visual Basic 2008 valt aan te roepen is wel bijzonder:

```
1 Als Predicate:
Dim CheckPriemP1 As New Predicate(Of Integer)(AddressOf IsPriem)
Dim Getallen = Enumerable.Range(3, 100).ToArray()
Dim Priemgetallen = Array.FindAll(Getallen, CheckPriemP1)
For n = 0 To Priemgetallen.Count - 1
ListBox1.Items.Add(Priemgetallen(n))
Next
```

Een *Predicate delegate* staat voor een functie die een parameter van het opgegeven type verwacht en die een waarde van het type Boolean retourneert.

2 Als lambda expressie:

```
Dim CheckPriemP2 As New Func(Of Integer, Boolean)(AddressOf IsPriem)
Dim Getallen = Enumerable.Range(3, 100).ToArray()
Dim Priemgetallen = Getallen.Where(CheckPriemP2)
For i = 0 To Priemgetallen.Count - 1
ListBox1.Items.Add(Priemgetallen(i))
Next
```

Een *lambda expressie* is een expressie die voor een functie staat. De methode Where van de array Getallen krijgt een lambda expressie mee, wat tot gevolg heeft dat de functie voor elk getal in de array eenmaal wordt aangeroepen. De enumeration Priemgetallen krijgt alleen die elementen van Getallen toegewezen waarvoor de functie de waarde True retourneert.

3 Als LINQ expressie:

```
Dim CheckPriemP3 As New Func(Of Integer, Boolean)(AddressOf IsPriem)
Dim Getallen = Enumerable.Range(3, 100).ToArray()
Dim Priemgetallen = From g In Getallen Where IsPriem(g)
For i = 0 To Priemgetallen.Count - 1
ListBox1.Items.Add(Priemgetallen(i))
Next
```

Deze variant lijkt op variant 2, maar is wat eleganter dankzij de LINQoperatoren From, In en Where.

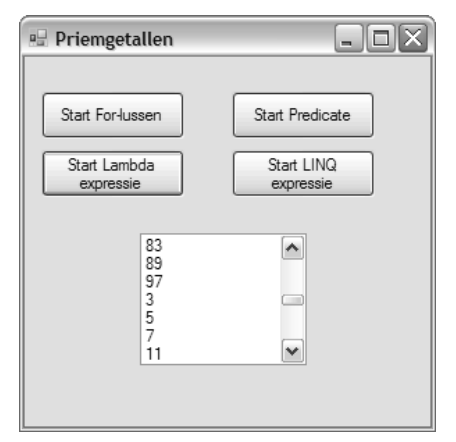

**Afbeelding C.1** Het programmaatje Priem biedt alle vier de varianten om priemgetallen te genereren.

In alle drie de varianten bevat de enumeration Priemgetallen aan het eind de priemgetallen tussen 3 en 100 en in alle drie de gevallen is de array Getallen niet in een lus gevuld, maar via Enumerable.Range(3, 100). Deze drie varianten zijn niet beter, maar moderner en een beetje effectiever. U vindt de oplossing en de drie varianten bij de voorbeeldprogramma's.

# Hoofdstuk 5

- 1 Een klasse definieert een object, een object is een instantie van een klasse.
- 2 De procedure New wordt automatisch aangeroepen bij de instantiatie van de klasse. De procedure New noemt men ook wel de *constructor*. Wanneer de procedure New als Shared is gedeclareerd, dan behoort de constructor tot de klasse en niet tot de instantie van de klasse. Een Shared-constructor roept u slechts eenmaal aan, namelijk wanneer de klasse voor de eerste maal wordt aangesproken.
- 3 Een veld is een normale variabele. Een eigenschap wordt gedeclareerd met het keyword Property en bezit een Get- en Set-accessor. De Getaccessor gebruikt u om de waarde van een eigenschap uit te lezen, de Set-accessor gebruikt u om een waarde aan een eigenschap toe te wijzen. ReadOn1y-eigenschappen bezitten alleen een Get-accessor.
- **4** Als er twee procedures, functies of eigenschappen zijn met identieke namen maar een verschillende signature, dan is dat geen probleem. Dit noemt men overladen. De signature is het aantal parameters en hun datatype.
- 5 De verschillen tussen een interface en een abstracte basisklasse zijn:
  - Een interface moet volledig geïmplementeerd worden, bij een abstracte basisklasse alleen de members die met Must0verride zijn gedeclareerd.
  - Een interface kan van verschillende andere interfaces erven, een abstracte basisklasse zoals iedere klasse kan van slechts een enkele klasse erven.
  - Een abstracte basisklasse kan ook reguliere members hebben en daarmee programmacode, een interface bestaat uitsluitend uit declaraties.
- 6 De listing bevat de volgende fouten:
  - De eigenschap RekeningSaldo is ReadOnly, u kunt deze eigenschap geen waarde toewijzen.
  - De constructor van de klasse verwacht geen string als argument, dus mag u bij de instantiatie ook geen string als argument meegeven.
  - De eigenschap BankNaam is weliswaar WriteOnly, maar u kunt hieraan toch geen waarde toewijzen, aangezien ze niet als Shared is gedeclareerd en dus niet direct via de klasse valt aan te spreken.

- In de eigenschap BankNaam wordt de waarde die met het Valueargument is meegegeven, niet aan de variabele mBankNaam toegewezen
- Aangezien er geen constructor is gedeclareerd, kan de eigenschap RekeningNummer niet worden uitgelezen, de variabele mRekening-Nummer heeft immers nooit een waarde toegewezen gekregen.

# Hoofdstuk 6

1 Er zijn enkele duizenden klassen in de .NET-klassenbibliotheek voorhanden. Het exacte aantal krijgt u door ze te tellen, maar het is niet precies duidelijk welke namespaces precies tot de kern van de .NET BCL (*Base Class Library*) behoren en welke niet.

Elke namespace bestaat weer uit verschillende assembly's. De namespace System.Reflection biedt een mogelijkheid om assembly's te laden en alle klassen te doorlopen.

De onderstaande consoleapplicatie telt bijvoorbeeld de klassen in de assembly *mscorlib.dll*:

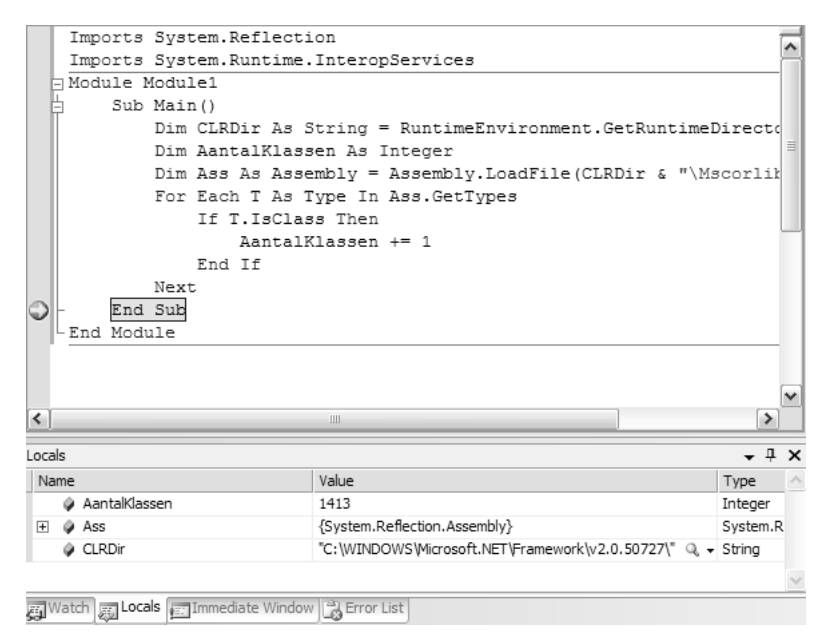

**Afbeelding C.2** Dit is de basis, in deze versie bevat de assembly mscorlib.dll 1413 klassen.

| Imports System.Reflection                                         |
|-------------------------------------------------------------------|
| Imports System.Runtime.InteropServices                            |
| Module Module1                                                    |
| Sub Main()                                                        |
| Dim CLRDir As String = RuntimeEnvironment.GetRuntimeDirectory()   |
| Dim AantalKlassen As Integer                                      |
| Dim Ass As Assembly = Assembly.LoadFile(CLRDir & "\mscorlib.dll") |
| For Each T As Type In Ass.GetTypes                                |
| If T.IsClass Then                                                 |
| AantalKlassen += 1                                                |
| End If                                                            |
| Next                                                              |
| End Sub                                                           |
| End Module                                                        |

Aan u de taak om het programmaatje uit te breiden, zodat het alle assembly's in de map van .NET Runtime doorloopt en het totaal naar het beeldscherm uitvoert.

2 Importeer de namespace System.Windows.Forms, dan kunt u deze in de andere opdrachtregels weglaten:

Imports System.Windows.Forms

Dim F As New Form() F.Controls.Add (New Button)

> Met Global kunt u ook de top van de namespacehiërarchie aanspreken. Dat maakt het wat makkelijker een complete namespace in het programma aan te geven.

- 3 De reden hiervan is, dat de klasse StringBuilder onderdeel is van de namespace System.Text, dus de programmeur uit Roodeschool dient de namespace met de opdracht Imports toe te voegen of de aanroep van de klasse telkens vooraf te laten gaan door de namespace.
- **4** De namespace My heeft de belangrijkste functies van de klassenbibliotheek aan boord, zodat deze eenvoudig zijn aan te spreken. De volgende opdracht test of een netwerkverbinding aanwezig is:

### If My.Computer.Network.IsAvailable Then

**5** Gebruik de volgende code in een consoletoepassing. Deze code bekijkt alle bestanden in de map *C*:\*Temp* en gebruikt de datum waarop het bestand voor het laatst is benaderd. Is het jaartal kleiner dan 2000, dan wordt het bestand gewist:

# Hoofdstuk C - Oplossingen van de oefeningen

| Imports  | System.IO                                                                 |
|----------|---------------------------------------------------------------------------|
| Module M | lodule1                                                                   |
| Sub      | Main()                                                                    |
|          | Dim TempPad As String = "C:\Temp"                                         |
|          | Dim AantalGewist As Integer                                               |
|          | For Each Fi As FileInfo In New DirectoryInfo(TempPad).GetFiles()          |
|          | If Fi.LastAccessTime.Year < 2000 Then                                     |
|          | Fi.Delete()                                                               |
|          | AantalGewist += 1                                                         |
|          | End If                                                                    |
|          | Next                                                                      |
|          | Console.WriteLine(String.Format("{0} Bestand(en) gewist.", AantalGewist)) |
|          | Console.ReadLine()                                                        |
| End      | Sub                                                                       |
| End Modu | ile                                                                       |
|          |                                                                           |

Bedenk wel dat elke benadering van het bestand meetelt, dus ook als het bestand is bekeken of gekopieerd. Wilt u de bestanden wissen die voor 2000 zijn gemaakt, gebruik dan LastWriteTime.Year in plaats van LastAccessTime.Year. Het pad naar de map tijdelijke bestanden van de aangemelde gebruiker

krijgt u overigens met de volgende opdracht:

# Dim TempPad As String = System.IO.Path.GetTempPath

6 De consoletoepassing hieronder verruilt de extensie .*jpg* voor .*jpeg* en toont de gewijzigde bestanden op het scherm:

| Imports System.IO                                                                                  |
|----------------------------------------------------------------------------------------------------|
| Module Module1                                                                                     |
| Sub Main()                                                                                         |
| <pre>Dim PictPad As String = Environment.GetFolderPath(Environment.SpecialFolder.MyPictures)</pre> |
| Dim AantalGewijzigd As Integer                                                                     |
| Dim NieuweNaam As String                                                                           |
| For Each Fi As FileInfo In New DirectoryInfo(PictPad).GetFiles("*.jpg")                            |
| NieuweNaam = Path.ChangeExtension(Fi.FullName, "jpeg")                                             |
| Console.WriteLine(String.Format("Nieuwe bestandnaam: {0}", NieuweNaam))                            |
| Rename(Fi.FullName, NieuweNaam)                                                                    |
| AantalGewijzigd += 1                                                                               |
| Next                                                                                               |
| Console.WriteLine(String.Format("{0} Bestand(en) gewijzigd.", AantalGewijzigd))                    |
| Console.ReadLine()                                                                                 |
| End Sub                                                                                            |
| End Module                                                                                         |
|                                                                                                    |

De functie ChangeExtension alleen is niet genoeg, want die schrijft de gewijzigde bestandnaam niet weg. Dat doet de methode Rename.

7 De volgende consoletoepassing genereert zes toevalsgetallen tussen 1 en 49 en slaat deze op in een array, sorteert de getallenen schrijft ze dan eenmaal in een binair bestand weg en eenmaal getal voor getal als tekstbestand.

```
Imports System.IO
Module Module1
    Sub Main()
        Dim LottoGetallen(5) As Byte
        Dim R As New Random()
        Dim z As Byte
        For i As Integer = 1 To 6
            Do
                z = R.Next(1, 50)
            Loop Until Array.IndexOf(LottoGetallen, z) = -1
            LottoGetallen(i - 1) = z
        Next
        Array.Sort(LottoGetallen)
        Process.Start("Notepad", "LottoGetallen.dat")
        My.Computer.FileSystem.WriteAllBytes("Lottogetallen.dat", LottoGetallen, True)
        Using Tw As StreamWriter = My.Computer.FileSystem.OpenTextFileWriter("Lottogetallen.txt"
           False)
            For i As Integer = 1 To 6
                Tw.WriteLine(LottoGetallen(i - 1))
            Next
        End Using
        Process.Start("Notepad", "Lottogetallen.txt")
    End Sub
End Module
```

Het binaire bestand bevat zes bytes, één byte voor elk getal. Het tekstbestand gebruikt een byte voor elk cijfer en elk ander teken, zoals de regelomhaal. Het tekstbestand is dus per definitie groter. Op de vaste schijf valt dit bij zulke kleine bestanden echter niet te zien, omdat beide veel kleiner zijn dan de minimumruimte die een bestand op de vaste schijf inneemt.

B De oplossing ligt in het recursieve gebruik van de functie ListFileSize, die de grootte van alle bestanden in een map optelt en daarna ook de submappen doorloopt en zichzelf hierbij opnieuw aanroept. De consoletoepassing hierna laat zien hoe dit werkt:

# Hoofdstuk C - Oplossingen van de oefeningen

| Imports | System.IO                                                                                            |
|---------|----------------------------------------------------------------------------------------------------|
| Module  | Module1                                                                                              |
| Sub     | Main()                                                                                               |
|         | <pre>Dim StartDir As String = Environment.GetFolderPath(Environment.SpecialFolder.MyDocuments)</pre> |
|         | ' Voor het geval de map MyDocuments te groot is                                                      |
|         | ' StartDir = "C:\Temp"                                                                               |
|         | Dim TotaleGrootte As Long = ListFileSize(StartDir)                                                   |
|         | Console.WriteLine("Totale grootte: {0:n}", TotaleGrootte)                                            |
|         | Console.ReadLine()                                                                                   |
| End     | Sub                                                                                                  |
|         |                                                                                                    |
| Fun     | ction ListFileSize(ByVal Dir As String) As Long                                                      |
|         | Dim TempSom As Long = GetDirSize(Dir)                                                                |
|         | ' Nu alle submappen doorlopen                                                                        |
|         | For Each SubDir As DirectoryInfo In New DirectoryInfo(Dir).GetDirectories                            |
|         | TempSom += GetDirSize(SubDir.FullName)                                                               |
|         | Next                                                                                                 |
|         | Return TempSom                                                                                       |
| End     | Function                                                                                             |
|         |                                                                                                    |
| Fun     | ction GetDirSize(ByVal Dir As String) As Long                                                        |
|         | Dim TempSom As Long                                                                                  |
|         | For Each Fi As FileInfo In New DirectoryInfo(Dir).GetFiles()                                         |
|         | TempSom += Fi.Length                                                                                 |
|         | Next                                                                                                 |
|         | Return TempSom                                                                                       |
| End     | Function                                                                                             |
| End Mod | ule                                                                                                  |
|         |                                                                                                    |

# Hoofdstuk 7

1 De compiler herkent een lambda expression aan het keyword Function rechts van het isgelijkteken. De juiste expressie is dus:

```
Dim LeeftijdsControle = Function(P) P > 60
```

2 De lambda expression zou er zou uit kunnen zien:

```
Dim LeeftijdsControle = Function(Pers1 As Persoon, Pers2 As Persoon) Iff(Pers1.Leeftijd >
Pers2.Leeftijd, Pers1, Pers2)
```

**3** Toegegeven, de opgave is wat gekunsteld, maar toont wel hoe flexibel de omgang met lambda expressions is.

Module Module1

| Sub      | Main()                                                                                    |
|----------|-------------------------------------------------------------------------------------------|
|          | Dim ControleerOfOneven = Function(z As Integer) z Mod 2 = 1                               |
|          | Dim ControleerOfEven = Function(z As Integer) z Mod 2 = 0                                 |
|          | <pre>Dim ControleerGetal() As Func(Of Integer, Boolean) = {ControleerOfOneven,</pre>      |
|          | ControleerOfEven}                                                                         |
|          | Dim Getallen() As Integer = {12, 32, 44, 55, 66, 72}                                      |
|          | For i As Integer = 0 To Getallen.Length - 1                                               |
|          | <pre>Dim z As Integer = New Random(Now.Millisecond).Next(0, ControleerGetal.Length)</pre> |
|          | If z = 0 Then                                                                             |
|          | <pre>Console.WriteLine("Test of oneven: {0}={1}", Getallen(i),</pre>                      |
|          | ControleerGetal(0)(Getallen(i)))                                                          |
|          | Else                                                                                      |
|          | <pre>Console.WriteLine("Test of even: {0}={1}", Getallen(i),</pre>                        |
|          | ControleerGetal(1)(Getallen(i)))                                                          |
|          | End If                                                                                    |
|          | Console.ReadLine()                                                                        |
|          | Next                                                                                      |
| End      | Sub                                                                                       |
| ind Modu | ile                                                                                       |
|          |                                                                                           |

4 Voor objecten met een uniek kenmerk (key) is de Dictionary-collection het meest geschikt:

# Dim Team As New Dictionary(Of Integer, Voetballer)

De key is in dit geval van het type Integer, hiervoor gebruikt u bijvoorbeeld het rugnummer van de speler of het lidmaatschapsnummer. De clubnaam komt niet in aanmerking, omdat die niet uniek is voor elke voetballer.

**5** De LINQ-query luidt als volgt:

```
Dim Getallen() As Integer = {11, 16, 20, 25, 36, 100}
Dim Kwadraten = From z in Getallen Where Math.Sqrt(z) Mod 1 = 0
```

6 Bij de LINQ-query is aan het eind het Select-statement vergeten, dat specificeert welk object de query retourneert. Visual Basic voert de query echter toch correct uit. Helemaal correct luidt de query:

Dim UitleenTitel = From B in Boeken Where B.Uitgeleend = True Join P in Personen On Boeken.PersoonsNr Equals P.PersoonsNr Select B

# Hoofdstuk 8

1 Zet de onderstaande opdrachten in de KeyDown-eventprocedure van de TextBox:

```
If e.KeyCode = Keys.Escape Then
   Sender.Text = ""
End If
```

Of met de juiste typeconversie:

```
If e.KeyCode = Keys.Escape Then
   CType(Sender, TextBox).Text = ""
End If
```

- 2 Down, KeyPress, KeyUp.
- **3** Daarvoor plaatst u in de Validating-eventprocedure de volgende opdrachten:

```
If IsNumeric(Sender.Text) = False then
    e.Cancel = True
End If
```

- 4 De component ErrorProvider en diens methode SetError leveren een elegante foutmelding met een knipperend uitroepteken naast de fout.
- **5** De volgende code voegt de namen van de maanden toe aan de ListBox liMaanden:

```
For m As Short = 1 to 12
    liMaanden.Items.Add(Monthname(m))
Next
```

6 Dat is relatief eenvoudig. Voeg de volgende opdrachten toe aan de DoubleClick-eventprocedure van de control ListView:

```
Dim Mp3Naam As String = ListView1.SelectedItems(0).Text
Process.Start(MuziekPad & "\" & Mp3Naam)
```

Het is interessant dat u geen mediaplayer hoeft te starten, dat gebeurt indirect door het openen van het MP3-bestand. Daardoor start de mediaplayer die gekoppeld is aan de bestandsextensie .*mp3*.

# Hoofdstuk 9

- 1 In principe kan een formulier een willekeurig aantal werkbalken en menubalken bevatten. Een GroupBox is een container die u kunt voorzien van een menubalk en een werkbalk.
- 2 De methode ShowDialog kunt u alleen de eigenaar van het venster als optionele parameter meegeven (wat meestal niet relevant is), maar u hebt de mogelijkheid om de methode te overladen. Dat is een eenvoudige techniek, omdat u in de formulierklasse alleen maar een procedure met de naam ShowDialog hoeft te declareren die een of meer parameters meekrijgt. De onderstaande methode ShowDialog verwacht een kleurwaarde:

```
Overloads Function ShowDialog(ByVal Kleur As Color) As DialogResult
Me.BackColor = Kleur
Return Me.ShowDialog()
End Function
```

Het mooie van overlading is dat er nu drie versies van ShowDialog ter beschikking staan, iets dat ook de Visual Basic Editor laat zien.

```
Public Class Form1
Overloads Function ShowDialog(ByVal Kleur As Color) As DialogResult
Me.BackColor = Kleur
Return Me.ShowDialog()
End Function
Private Sub Button1_Click(ByVal sender As System.Object, ByVal e As
ShowDialog(
End a3of3 ShowDialog(Kleur As System.Drawing.Color) As System.Windows.Forms.DialogResult
End Class
```

**Afbeelding C.3** De methode ShowDialog is driemaal overladen en Intelli-Sense laat u voor elke versie zien welke argumenten de methode verwacht.

De retourwaarde van de methode ShowDialog is de button waarmee de gebruiker het formulier heeft gesloten. De eigenschap AcceptButton bepaalt welke knop de functie van OK vervult (een druk op de Enter-toets heeft hetzelfde resultaat als een klik op deze knop) en de eigenschap CancelButton bepaalt welke knop de functie van Cancel vervult (een druk op de Esc-toets heeft hetzelfde resultaat als een klik op deze knop).

3 De programmeur heeft een kleinigheidje over het hoofd gezien, namelijk dat ShowDialog een blokkerende aanroep is. Dat wil zeggen dat de volgende opdracht pas wordt uitgevoerd als het formulier weer is gesloten. Dus de programmeur kan het formulier aanroepen met de niet-blokkerende methode Show, of – en dat is natuurlijk de echte oplossing – hij wijst de titel toe voor de aanroep van het formulier. 4 De vraag waarom het hier gaat, is: bestaat een formulier nog als object nadat de gebruiker het heeft gesloten? Het antwoord hangt ervan af of er nog een variabele is die een referentie aan het formulierobject bevat. In het volgende geval staat de inhoud van de textboxen nog ter beschikking:

Dim Dlg As New Form2 Dlg.ShowDialog() MessageBox.Show(Dlg.TextBox1.Text)

> Sluit de gebruiker het formulier, dan treedt een Form\_Closed-event op en het venster sluit, maar het object blijft in het werkgeheugen en daarmee ook de inhoud van de textboxen, ook als deze niet zichtbaar zijn. Maar voert u voor het uitlezen van de textboxen de opdracht Dlg = Nothing uit, dan is de inhoud van de textboxen niet langer aanspreekbaar.

# Hoofdstuk 10

1 Het antwoord op deze vraag is vrij eenvoudig, want al tijdens het invoeren krijgt u een waarschuwing dat er iets niet klopt: *Catch block never reached, because System.IO.FileNotFoundException inherits from System.Exception*. Dit wil zeggen dat het tweede catchblok nooit bereikt wordt omdat het eerste altijd actief is, daar wordt namelijk de meest algemene van alle exceptions getest. Wisselen de twee catchblokken van plaats, dan werkt het zoals bedoeld.

```
Sub BestandOpenen()
Try
Using Sr As New StreamReader("C:\BestaatNiet.txt")
'....
End Using
Catch Ex As Exception
'....
Catch Ex As FileNotFoundException
Catch block never reached, because 'System.IO.FileNotFoundException' inherits from 'System.Exception
End Try
End Sub
```

**Afbeelding C.4** IntelliSense waarschuwt niet alleen dat er iets niet in orde is, maar zegt ook wat er mis is.

2 De waarde van de eigenschap StackTrace is een erg lange string, die aan het einde ook het regelnummer bevat. Met een beetje creativiteit en het gebruik van stringfuncties lukt dat op de volgende manier:

```
Dim St As String = Ex.StackTrace
Dim RegelNr1 As Integer = CType(St.Substring(St.IndexOf("vb:regel ") + 9), Integer)
```

IndexOf geeft de positie van vb:regel in de string terug, daarbij telt u 9 op, want dat is de lengte van vb:regel gevolgd door een spatie en de methode SubString retourneert alle tekens tot het eind van de string. Dat de string met een punt eindigt, geeft in dit geval niet, omdat het voor CType een toegestaan teken in een getal is.

Een variant hierop maakt gebruik van de zogenoemde *regular expressions*, waarmee u een tekstpassage met behulp van zogenaamde jokertekens zoekt. Aangezien dit een typisch gevorderd thema is, blijft het bij het volgende voorbeeld en de tip dat de .NET-klassenbibliotheek in de namespace System.Text.RegularExpressions een paar nuttige klassen – en in het bijzonder RegEx – te vinden zijn.

```
Dim St As String = Ex.StackTrace
Dim Rx As New Regex(".+vb:[a-z]+\s*(?<RegelNr>[0-9]{1,3})", RegexOptions.IgnoreCase)
Dim RegelNr2 As Integer = CType(Rx.Match(St).Groups("RegelNr").Value, Integer)
```

De regular expression luidt:  $.+vb:[a-z]+\s^*(?<RegelNr>[0-9]{1,3})$  en vindt een uitdrukking die begint met een willekeurig teken (de punt met de +), waarop vb: volgt, waarop tenminste een letter volgt ([a-z]), waarop nul of meer spaties volgen (\s^\*), waarop drie cijfers tussen 0 en 9 volgen, die in een groep met de naam RegelNr worden samengevat.

- 3 De oplossing van de vorige vraag werkt niet als het regelnummer geen deel uitmaakt van de StackTrace-string. Dat is het geval als het EXEbestand zonder Debug-informatie wordt uitgevoerd.
- 4 Of een programma in de Debug-modus draait, kunt u vaststellen door de interne constante DEBUG met een opdracht voor voorwaardelijke compilering uit te lezen. In het volgende voorbeeld compileert de compiler de Console.WriteLine-regel alleen als het programma in de Debug-configuratie draait:

```
#If DEBUG Then
    Console.WriteLine("Debug...")
#End if
```

Deze regels worden bij de compilering van de brontekst uitgevoerd, in het uiteindelijke programmabestand zijn ze niet meer aanwezig.

5 Visual Basic slaat breakpoints op met het project. U hoeft deze dus niet opnieuw in te stellen als u het project opnieuw laadt. Alle breakpoints verwijdert u met Debug, Delete All Breakpoints voordat u het project definitief compileert. In Visual Studio – maar niet in de Express Edition – kunt u ook alle breakpoints deactiveren, dat is handig als u nog aan het testen bent en niet alle breakpoints wilt verwijderen.

# Hoofdstuk 11

- 1 Een *thread* is een soort subproces, dat voor Visual Basic een procedure uitvoert die via de operator Address0f wordt meegegeven. Is de procedure klaar, dan eindigt ook de thread. Elke draaiende thread loopt parallel aan de *main thread* op dezelfde processor respectievelijk dezelfde core. Visual Basic 10.0 zal pas echte parallelle verwerking bieden.
- 2 De processor wordt effectiever en efficiënter ingezet, langere operaties kunnen op een eigen thread in de achtergrond draaien, terwijl de main thread de gebruikersinterface en gebruikersactiviteiten afhandelt. Zo wordt voorkomen dat een lang proces de gebruikersinterface bevriest.
- **3** In principe willekeurig veel, op dit punt is geen officiële limiet vastgesteld.
- 4 De klasse Thread heeft een Shared-eigenschap CurrentThread die de actuele draaiende thread bevat. De klasse Thread heeft ook een nieuwe eigenschap ManagedThreadId die de ID van de actuele thread bevat. Het is echter veel praktischer de thread aan het begin een naam toe te wijzen. Dan ziet u deze tijdens een programmaonderbreking in de lijst met threads van de IDE terug behalve bij Visual Basic 2008 Express.
- 5 De programmeur heeft over het hoofd gezien dat een tweede thread niet rechtstreeks naar een stuurelement kan schrijven, dat is aan de main thread voorbehouden. Daarom kan de tweede thread de progressbar benaderen, want dat leidt tot een exception. Er zijn twee mogelijkheden om dit bij Windows Forms te voorkomen:
  - Richt een procedure in voor de schrijfactie met een delegate en de methode Invoke van de progressbar.
  - Start de tweede thread met de component BackgroundWorker en werk de voortgang bij in de methode ReportProgress. Dat bespaart u het maken van een delegate en het gebruik van de methode Invoke.

Beide varianten zijn in hoofdstuk 11 aan de orde geweest, dus volstaan we hier met de korte versie. U kopieert het bestand met de zelfgeschreven procedure FileCopy. De procedure leest het bestand deel voor deel in een Byte-buffer en schrijft aan het eind de buffer als geheel naar het doelbestand:

| FileCopy()                                                     |
|----------------------------------------------------------------|
| 'Bestand in delen in de buffer lezen                           |
| Dim FiBron As New FileInfo(tbBronbestand.Text)                 |
| Dim DoelBuf(FiBron.Length - 1) As Byte                         |
| Dim PortieGrootte As Integer = 65356                           |
| Dim AantalGelezen As Integer                                   |
| Using FsBron As FileStream = File.OpenRead(tbBronbestand.Text) |
| Do                                                             |
|                                                                |

```
If AantalGelezen + PortieGrootte > DoelBuf.Length Then
                PortieGrootte = DoelBuf.Length - AantalGelezen
            End If
            AantalGelezen += FsBron.Read(DoelBuf, AantalGelezen, PortieGrootte)
            If ckThread.Checked Then
                BackgroundWorker1.ReportProgress(AantalGelezen)
            Else
                ProgressBar1.Value = AantalGelezen
            Fnd If
            If ckThread.Checked = False Then
                StatusMelding(String.Format("{0} Bytes gelezen", AantalGelezen))
            End If
            If FsBron.Position = FiBron.Length Then Exit Do
            ' Let op: Kleine vertraging als "demonstratie-effect"
            Threading.Thread.Sleep(500)
        Loop
    End Using
    ' Nu de gehele buffer wegschrijven
   Using FsDoel As FileStream = File.OpenWrite(Path.Combine(tbDoelmap.Text,
     Path.GetFileName(tbBronbestand.Text)))
        FsDoel.Write(DoelBuf, 0, DoelBuf.Length)
   End Using
    If ckThread.Checked = False Then
        ProgressBar1.Value = 0
        StatusMelding(String.Format("Wegschrijven bestand - {0} Bytes", DoelBuf.Length))
    End If
End Sub
```

Hoewel de klasse FileStream een methode BeginRead heeft, die de inhoud van een bestand vanaf het begin asynchroon en daarmee op een tweede thread leest, gebruiken we deze mogelijkheid niet, omdat het in dit voorbeeld in eerste instantie gaat om de inzet van de component BackgroundWorker. De bestandsinhoud wordt daarom met de methode Read en niet met de methode BeginRead ingelezen. Het belangrijkste aspect is in dit verband dat de procedure FileCopy zowel op de main thread als op de BackgroundWorker-thread kan worden aangeroepen. De gebruiker bepaalt welke variant wordt gebruikt met de CheckBox (ckThread). Aangezien bij gebruik van de BackgroundWorker-thread in FileCopy geen directe schrijftoegang naar het stuurelement mogelijk is, wordt waar nodig een passende controle ingebouwd. Dit voorkomt pogingen tot schrijftoegang en de daarmee gepaard gaande exceptions. Er is een korte vertraging ingebouwd, zodat er echt een verschil merkbaar is tussen het kopiëren op de main thread en op de extra thread. Daardoor treedt het typische effect op dat bij het kopiëren op de main thread het venster al snel bevriest (en dat is ook een manier om het nut van een bepaalde techniek te demonstreren). Maar waarom zou u niet de methode CopyFile gebruiken? Daarmee

Maar waarom zou u niet de methode CopyFile gebruiken? Daarmee kunt u een bestand kopiëren in een enkele aanroep:

My.Computer.FileSystem.CopyFile(tbBronbestand.Text, tbDoelmap.Text)

Dat is duidelijk gemakkelijker, maar aangezien het bestand hier in een klap wordt gekopieerd, is er geen mogelijkheid om de voortgangsbalk bij te werken, wat natuurlijk jammer is.

Met de aanroep van ReportProgress wordt de voortgangsbalk met het aantal van de al geladen bytes geactualiseerd en wordt het aantal ingelezen bytes getoond:

```
Private Sub BackgroundWorker1_ProgressChanged(ByVal sender As Object, ByVal e As
System.ComponentModel.ProgressChangedEventArgs) Handles BackgroundWorker1.ProgressChanged
ProgressBar1.Value = e.ProgressPercentage
StatusMelding(String.Format("{0} Bytes gelezen", e.ProgressPercentage))
End Sub
```

Bestand asynchroon kopiëren

Bronbestand

F:\Data\Mijn afbeeldingen\Afbeelding2.jpg

...

Doelmap

C:\TEMP

C:\TEMP

Kopiëren met threads

Kopieer

Status

Status

Status

Status

C:Status

C:Status

C:Status

C:Status

C:Status

C:Status

C:Status

C:Status

C:Status

C:Status

C:Status

C:Status

C:Status

C:Status

C:Status

C:Status

C:Status

C:Status

C:Status

C:Status

C:Status

C:Status

C:Status

C:Status

C:Status

C:Status

C:Status

C:Status

C:Status

C:Status

C:Status

C:Status

C:Status

C:Status

C:Status

C:Status

C:Status

C:Status

C:Status

C:Status

C:Status

C:Status

C:Status

C:Status

C:Status

C:Status

C:Status

C:Status

C:Status

C:Status

C:Status

C:Status

C:Status

C:Status

C:Status

C:Status

C:Status

C:Status

C:Status

C:Status

C:Status

C:Status

C:Status

C:Status

C:Status

C:Status

C:Status

C:Status

C:Status

C:Status

C:Status

C:Status

C:Status

C:Status

C:Status

C:Status

C:Status

C:Status

C:Status

C:Status

C:Status

C:Status

C:Status

C:Status

C:Status

C:Status

C:Status

C:Status

C:Status

C:Status

C:Status

C:Status

C:Status

C:Status

C:Status

C:Status

C:Status

C:Status

C:Status

C:Status

C:Status

C:Status

C:Status

C:Status

C:Status

C:Status

C:Status

C:Status

C:Status

C:Status

C:Status

C:Status

C:Status

C:Status

C:Status

C:Status

C:Status

C:Status

C:Status

C:Status

C:Status

C:Status

C:Status

C:Status

C:Status

C:Status

C:Status

C:Status

C:Status

C:Status

C:Status

C:Status

C:Status

C:Status

C:Status

C:Status

C:Status

C:Status

C:Status

C:Status

C:Status

C:Status

C:Status

C:Status

C:Status

C:Status

C:Status

C:Status

C:Status

C:Status

C:Status

C:Status

C:Status

C:Status

C:Status

C:Status

C:Status

C:Status

C:Status

C:Status

C:Status

C:Status
C:Status

C:Status
C:Status
C:Status
C:Status
C:Status
C:Status
C:Status
C:Status
C:Status
C:Status
C:Status
C:Status
C:Status
C:Status
C:Status
C:Status
C:Status
C:Status
C:Status
C:Status
C:Status
C:Status
C:Status
C:Status
C:Status
C:Status
C:

Het volledige voorbeeld staat op de website.

**Afbeelding C.5** De BackgroundWorker-thread kopieert het bestand.

Wanneer twee threads parallel lopen, valt niet te voorspellen welke thread als eerste klaar is, daar de processor elke thread een bepaalde processortijd toekent op grond van de prioriteit van de thread. Threads kunnen elk hun eigen prioriteit hebben, zodat het kan gebeuren dat een thread met een lagere prioriteit wordt ingehaald door een thread met een hogere prioriteit. Als deze threads met dezelfde code en variabelen werken, kunnen er fouten optreden (ook wel race condition genoemd). Als het belangrijk is dat twee threads in een bepaalde volgorde eindigen, dan moet de ene thread op de andere wachten. Gebruik hiervoor een signaal waarop een thread wacht en dat de tweede thread instelt. Het volgende programmavoorbeeld is gebaseerd op een consoletoepassing. In de procedure Main start u naast de main thread nog twee threads die telkens een tellusje aanroepen. Om ervoor te zorgen dan thread T2 steeds na T1 eindigt, moet T2 op T1 wachten. Dat bereikt u het gemakkelijkst met de opdracht T1.Join() die voor de start van T2 wordt uitgevoerd en die ervoor zorgt dat de main thread niet eerder doorgaat (en daarmee niet eerder T2 start) dan dat de thread T1 klaar is.

```
Imports System.Threading
```

```
Module Module1
```

```
Private WachtSignaal As New EventWaitHandle(False, EventResetMode.AutoReset)
Sub Main()
    Console.Title = "Thread-synchronisatie met WaitHandle"
    Thread.CurrentThread.Name = "Main thread"
    Dim TS1 As New ParameterizedThreadStart(AddressOf DoeIets)
    Dim TS2 As New ParameterizedThreadStart(AddressOf DoeIets)
    Dim T1 As New Thread(TS1)
    T1.Name = "T1"
    Dim T2 As New Thread(TS2)
    T2.Name = "T2"
    T1.Start(25)
    ' Main thread wacht op beëindiging van T1
    T1.Join()
    T2.Start(25)
    ' Main thread wacht op beëindiging van T2
    T2.Join()
    DoeIets(5)
    Console.ReadLine()
End Sub
Sub DoeIets(ByVal Aantal As Object)
    Dim T As Thread = Thread.CurrentThread
    For i As Integer = 1 To DirectCast(Aantal, Integer)
        Console.WriteLine("{0} zegt: {1}", T.Name, i)
```

### Hoofdstuk C – Oplossingen van de oefeningen

```
Next
Console.WriteLine("{0} is klaar...", T.Name)
End Sub
```

### End Module

In een Windows Forms- of WPF-toepassing liggen de verhoudingen wat anders. Hier zou het wachten van de main thread op de beëindiging van een andere thread de hele toepassing lamleggen, wat niet wenselijk is. Hier hebt u een alternatief voorhanden met WaitHandle. WaitHandle werkt als een verkeerslicht dat door verschillende threads naar keuze op rood of groen kan worden gezet en die ervoor zorgt dat een thread zolang wacht als het verkeerslicht op rood staat en pas verdergaat als het verkeerslicht op groen springt. De volgende code toont de inzet van WaitHandle in een erg eenvoudig voorbeeldje, waarin twee threads twee verschillende procedures starten en de ene procedure het verkeerslicht op rood zet, zodat ze niet eerder kan eindigen, dan totdat de tweede procedure het verkeerslicht weer op groen heeft gezet.

```
Imports System. Threading
Module Module1
   Private Verkeerslicht As New EventWaitHandle(False, EventResetMode.AutoReset)
   Sub Main()
       Dim T1 As New Thread(AddressOf DoeIets1)
       T1.Name = "T1"
       Dim T2 As New Thread(AddressOf DoeIets2)
       T2.Name = "T2"
       T1.Start()
       T2.Start()
       Console.ReadLine()
   End Sub
   Sub Doelets1()
       Dim T As Thread = Thread.CurrentThread
       For i As Integer = 1 To 25
            Console.WriteLine("{0} Zegt: {1}", T.Name, i)
       Next
       Verkeerslicht.Set()
       Console.WriteLine("{0} is klaar...", T.Name)
   End Sub
   Sub DoeIets2()
       Dim T As Thread = Thread.CurrentThread
        For i As Integer = 1 To 25
```

```
Console.WriteLine("{0} zegt: {1}", T.Name, i)
Next
Verkeerslicht.WaitOne()
Console.WriteLine("{0} is klaar...", T.Name)
End Sub
```

End Module

# Hoofdstuk 12

1 Beide databasetypen verschillen fundamenteel van elkaar, ondanks hun sterk op elkaar lijkende namen. Een SQL Server Compact-database is een simpele database gebaseerd op een bestand dat alleen lokaal kan worden aangesproken. Er zijn geen gebruikersbeheer, geen opgeslagen procedures en andere geavanceerde kenmerken. Daar staat tegenover dat deze ook op mobiele apparaten met Windows Mobile draait. Verder is het een voordeel dat deze database hetzelfde SQL-dialect spreekt als grote broer Microsoft SQL Server en als vast onderdeel van .NET Framework 3.5 overal te gebruiken is waar .NET 3.5 Runtime voorhanden is. SQL Server Express is de ietwat uitgeklede versie van Microsoft SQL Server, een van de capabelste databasemanagementsystemen op de markt. Visual Basic 2008 Express kan SQL Server Databases binnen de ontwikkelomgeving alleen als databasebestanden aanspreken, niet als Server-databases.

Ook een programma waarvan Visual Basic 2008 Express de broncode uitvoert, kan een SQL Server-database in het netwerk benaderen. Daartoe dient u de connection string aan te passen, geef in plaats van .\SQLEXPRESS de naam van de servercomputer op (en activeer in de SQL Server-configuratie het Named Pipes-protocol). Het moge duidelijk zijn dat ook voor de omgang met SQL Server Express een zekere basiskennis van SQL Server- en Windows systeembeheer nodig is. SQL Serverdatabasebestanden (MDF-bestanden) zijn in principe alleen lokaal aan te spreken.

2 De connection string moet beslist het pad naar het MDF-bestand bevatten, uiteraard voorafgegaan door de naam van de lokale computer (die geeft u op met een punt) met daarachter de naam van de SQL Server instantie:

Dim CnSt As String = "Data Source=.\SQLServerEx08;Integrated Security=True;AttachDbFileName=|DataDirectory|\Financieel.mdf;User Instance=true" De plaatshouder |DataDirectory| levert het relatieve pad naar de map waar de toepassing standaard gegevens opslaat (bijvoorbeeld de map Mijn Documenten) en waar de MDF-bestanden zijn opgeslagen. Normaal gesproken heet een instantie van SQL Server Express *SQLEXPRESS*, maar theoretisch kan deze bij de installatie ook een andere naam krijgen, hoewel dit in de praktijk zelden voorkomt.

- 3 De data-adapter verbindt de database via een command-object met een DataTable, waarin de via het command-object opgevraagde records worden opgeslagen, zodat deze via databinding beschikbaar zijn voor het programma.
- 4 CommandBuilder is de eenvoudigste variant om een data-adapter met de voor het uitvoeren van delete-, insert- en update-operaties noodzakelijke command-objecten te voorzien. Voor elk command-object bouwt CommandBuilder een SQL-opdracht en leidt de namen van de velden af uit het al beschikbare select-command-object. CommandBuilder kan niet gebruikt worden wanneer de data-adapter

CommandBuilder kan niet gebruikt worden wanneer de data-adapter met een command-object is verbonden dat voor een SQL-opdracht staat die records uit verschillende tabellen koppelt. In dat geval moet de programmeur zelf de opdracht declareren.

- 5 De component BindingSource is verantwoordelijk voor de binding van een gegevensbron – in het eenvoudigste geval een DataTable – aan een stuurelement dat via de eigenschap DataSource of DataBinding met de component BindingSource is verbonden. De component BindingSource is niet uniek voor databases, want ook een collection komt als databron in aanmerking. De component BindingSource beheert ook de recordpointer die vastlegt welke veldinhoud een gekoppeld enkelvoudig stuurelement (zoals een textbox of een label) toont.
- 6 De oorzaak van de fout is niet onmiddellijk duidelijk, omdat de opdrachten in de Click-eventprocedure van de Update-knop correct zijn. Het probleem is dat in de Form\_Load-eventprocedure de verbinding in het kader van een Using-opdracht wordt geopend en dat betekent dat End Using de verbinding impliciet sluit. En met een gesloten verbinding kan de data-adapter niet functioneren. Het is in de meeste gevallen raadzaam de verbinding voor de gehele duur van het programma open te houden, wat wil zeggen dat u het connection-object niet in het kader van een Using-statement maakt. Ook als u regelmatig hoort dat een verbinding zo snel als mogelijk weer gesloten moet worden om systeemresources te sparen, dat geldt niet voor een typische Windows-toepassing.

# Hoofdstuk 13

- 1 WPF is niet de hoogvlieger die alle voorgangers ver achter zich laat, maar het heeft een aantal duidelijke voordelen ten opzichte van Windows Forms:
  - Er is een duidelijke scheiding tussen vormgeving en programmacode.
  - WPF biedt verregaande grafische mogelijkheden met vectorafbeeldingen en DirectX.
  - WPF biedt een fundamentele moderne aanzet die ertoe leidt dat de interface duidelijk effectiever door de toepassing gestuurd kan worden dan wat bij Windows Forms mogelijk is.

Maar ook Windows Forms heeft zijn voordelen:

- Windows Forms biedt een vertrouwd en overzichtelijk programmeermodel.
- Visual Basic 2008 heeft een zeer goede designer, die op alle punten goed voldoet.
- Windows Forms is veelzijdig en biedt onder andere 2D-afbeeldingen, omvangrijke bitmapbewerkingen en andere speeltjes die ook ervaren programmeurs lang niet allemaal kennen.
- **2** De XAML-code zou bijvoorbeeld zo kunnen luiden:

# <StackPanel>

<TextBox>Textbox1</TextBox>

<TextBox>Textbox2</TextBox>

<TextBox>Textbox3</TextBox>

</StackPanel>

Wanneer u in plaats van een Grid een StackPanel als container gebruikt, worden de textboxen automatisch onder elkaar geplaatst.

3 Om ervoor te zorgen dat de drie textboxen er niet zo bleekjes uitzien, declareert u een passende Style in bijvoorbeeld <Windows.Resources>:

# <Style TargetType="TextBox">

```
<Setter Property="Background" Value="LightBlue"/>
<Setter Property="Margin" Value="10,10,10,10"/>
<Setter Property="TextAlignment" Value="Center" />
<Setter Property="Width" Value="200" />
<Setter Property="FontSize" Value="16"/>
<Setter Property="FontFamily" Value="Arial"/>
<Setter Property="FontWeight" Value="Bold"/>
</Style>
```

4 Het verbazingwekkende bij WPF is dat deze opdracht compleet in XAML-code te realiseren is. Het steekwoord daarbij is property binding. Property binding koppelt de waarde van een eigenschap aan de waarde van iets anders, bijvoorbeeld een variabele of een expressie. In dit geval koppelt u de waarde van de eigenschap Opacity van de container Canvas aan de eigenschap Value van de control Slider. De wijze waarop de eigenschap Opacity wordt gebonden speelt een doorslaggevende rol:

```
<Canvas Background="DarkBlue" >

<Canvas.Opacity>

<Binding ElementName="KleurSlider" Path="Value"/>

</Canvas.Opacity>

</Canvas>
```

Verandert de eigenschap Value van de control Slider, dan krijgt de eigenschap Opacity automatisch de actuele waarde van Value. Hier is de volledige XAML-code, waarbij ook een TextBlock-control aan de eigenschap Value van de control Slider wordt gekoppeld:

```
dindow x:Class="Window1" xmlns="http://schemas.microsoft.com/winfx/2006/xaml/presentation"
 xmlns:x="http://schemas.microsoft.com/winfx/2006/xaml" Title="Vraag 4 - Hoofdstuk 13"
 Height="300" Width="300">
   <Canvas Background="DarkBlue" >
       <Canvas.Opacity>
           <Binding ElementName="KleurSlider" Path="Value"/>
       </Canvas.Opacity>
       <Slider Minimum="0.2" Maximum="1" Value=".5" Canvas.Left="40" Canvas.Top="120"</pre>
         Width="200" Name="KleurSlider">
       </Slider>
       <TextBlock Foreground="Yellow" FontSize="24" Background="red" Canvas.Top="20"
         Canvas.Left="20" Height="32" Width="240" TextAlignment="Center" Name="OpacityWaarde">
           <TextBlock.Text>
               <Binding ElementName="KleurSlider" Path="Value"/>
           </TextBlock.Text>
       </TextBlock>
   </Canvas>
</Window>
```

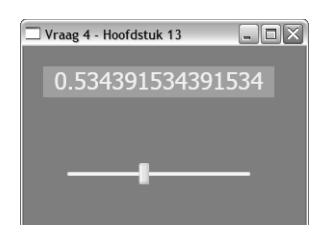

Afbeelding C.6 De slider.